# PubMed 醫學期刊文獻資料庫 & MyNCBI 個人化服務

方靜如館員編製(2543-3535 #3253 / flora@ms1.mmh.org.tw)

| Part I.  |          | PubM  | ed 醫學期刊文獻資料庫                                  | 2  |
|----------|----------|-------|-----------------------------------------------|----|
| 1        |          | 關於F   | PubMed                                        | 2  |
|          |          | 1.1   | 簡介                                            | 2  |
|          |          | 1.2   | 網址                                            | 2  |
|          |          | 1.3   | 介面與功能                                         | 2  |
| 2        |          | 找特定   | 定主題的文獻                                        | 3  |
|          |          | 2.1   | 形成關鍵字: 同義字與 MeSH Terms                        | 3  |
|          |          | 2.2   | 適當使用 MeSH Terms                               | 3  |
|          |          | 2.3   | 執行檢索                                          | 4  |
|          |          | 2.4   | 檢索歷程: Search History                          | 5  |
|          |          | 2.5   | 限制條件: Limits                                  | 6  |
|          |          | 2.6   | 限定欄位檢索: Search Builder                        | 7  |
|          |          | 2.7   | 畫目顯示: Display Setting & 全文取得                  | 7  |
|          |          | 2.8   | 輸出書目: Send to                                 | 9  |
| 3        |          | 透過Ⅰ   | MeSH Database 查詢 PubMed                       | 9  |
| 4        |          | 臨床ゞ   | 文獻最佳化篩選介面: Clinical Queries                   | 11 |
| 5        |          | 找特定   | 它一筆書目: Single Citation Matcher                | 12 |
| Part II. |          | MyNC  | ві 個人化服務                                      | 13 |
| 6        | <b>.</b> | 登入與   | 與註冊                                           | 13 |
| 7        |          | My NC | CBI 主畫面                                       | 14 |
| 8        |          | 儲存核   | 檢索策略: Save Search                             | 15 |
| 9        | ).       | 新知道   | 通告服務: 定期 e-mail 最新書目                          | 15 |
| 1        | 0.       | 期刊    | 刊目次訂閱: 定期 e-mail 最新期刊目次                       | 15 |
| 1        | 1.       | Filte | ers: 過濾特定類別資源‧瀏覽更方便                           | 16 |
| Part III | Ι.       | 附錄.   |                                               | 18 |
| 1        | 2.       | 資調    | 汛檢索概念                                         | 18 |
|          |          | 12.1  | 單字 vs "片語"                                    |    |
|          |          | 12.2  | 切截字                                           |    |
|          |          | 12.3  | 同義字                                           |    |
|          |          | 12.4  | 狹廣義字                                          |    |
|          |          | 12.5  | 檢索欄位                                          |    |
|          |          | 12.6  | 布林邏輯: AND·OR·NOT                              |    |
|          |          | 12.7  | 自由詞彙 Free Text vs. 控制詞彙 Controlled Vocabulary |    |
| 1        | 3.       | 全区    | 文取得                                           | 19 |
|          |          | 13.1  | 線上直接取得: HTML / PDF                            | 19 |
|          |          | 13.2  | 電子館藏目錄                                        | 19 |
|          |          | 13.3  | 紙本與視聽館藏目錄                                     | 20 |
|          |          | 13.4  | 館際合作: 若都無館藏呢? 我們幫您向他館申請                       | 20 |

#### 關於 PubMed 1.

- 1.1 簡介
  - (1) 隸屬:美國國家衛生研究院(NIH) > 國家醫學圖書館(NLM) > 生技資訊中心(NCBI) > Entrez 資訊檢索 系統 > PubMed 醫學期刊文獻索引摘要(非全文)資料庫。
  - (2) 收錄:涵蓋臨床與基礎醫學、護理、牙科學、獸醫、健康照護等主題。年代起自 1946 年,逾2千 萬筆書目。現刊含 5,500 種,主要語言為英語,及其他 38 種語言。任何人皆可免費查詢書目,並 提供 LinkOut 對外連結到各出版社之電子全文(可否下載取決於所在機構訂購或免費)。
  - (3) 組成資料庫:

|                    | 經 <u>Me</u> dical <u>S</u> ubject <u>H</u> eadings 索引程序之資料庫·為 PubMed 主要組成部分 |
|--------------------|-----------------------------------------------------------------------------|
| In Process         | 正在進行加工索引之書目                                                                 |
| Publisher-Supplied | 通常是出版社提供電子先於紙本發行之未正式出版文獻的書目,大部份會進入                                          |
|                    | In Process · 接著變成 MEDLINE 的一部份                                              |
| PubMed Not Medline | 僅佔少部份·為非 MEDLINE 收錄準則的文獻書目                                                  |
| NCBI Online books  | NCBI 收錄之 850+本電子書及其章節索引                                                     |

### 1.2 網址

- (1) 馬偕醫院圖書館首頁 > 常用連結 > PubMed Medline 或 http://www.ncbi.nlm.nih.gov/sites/entrez?holding=itwmmhlib&tool=itwmmhlib&myncbishare=itwmmhlib 建議使用本連結,因為當一筆書目呈現時,若本館有訂購電子全文期刊 Mackay Memorial Hospital 可立即依此右側圖示辨識其為馬偕電子館藏,在馬偕網域內即可下載全文→ Library E-Fulltext
- (2) 一般首頁 http://www.ncbi.nlm.nih.gov/pubmed/

### 1.3 介面與功能

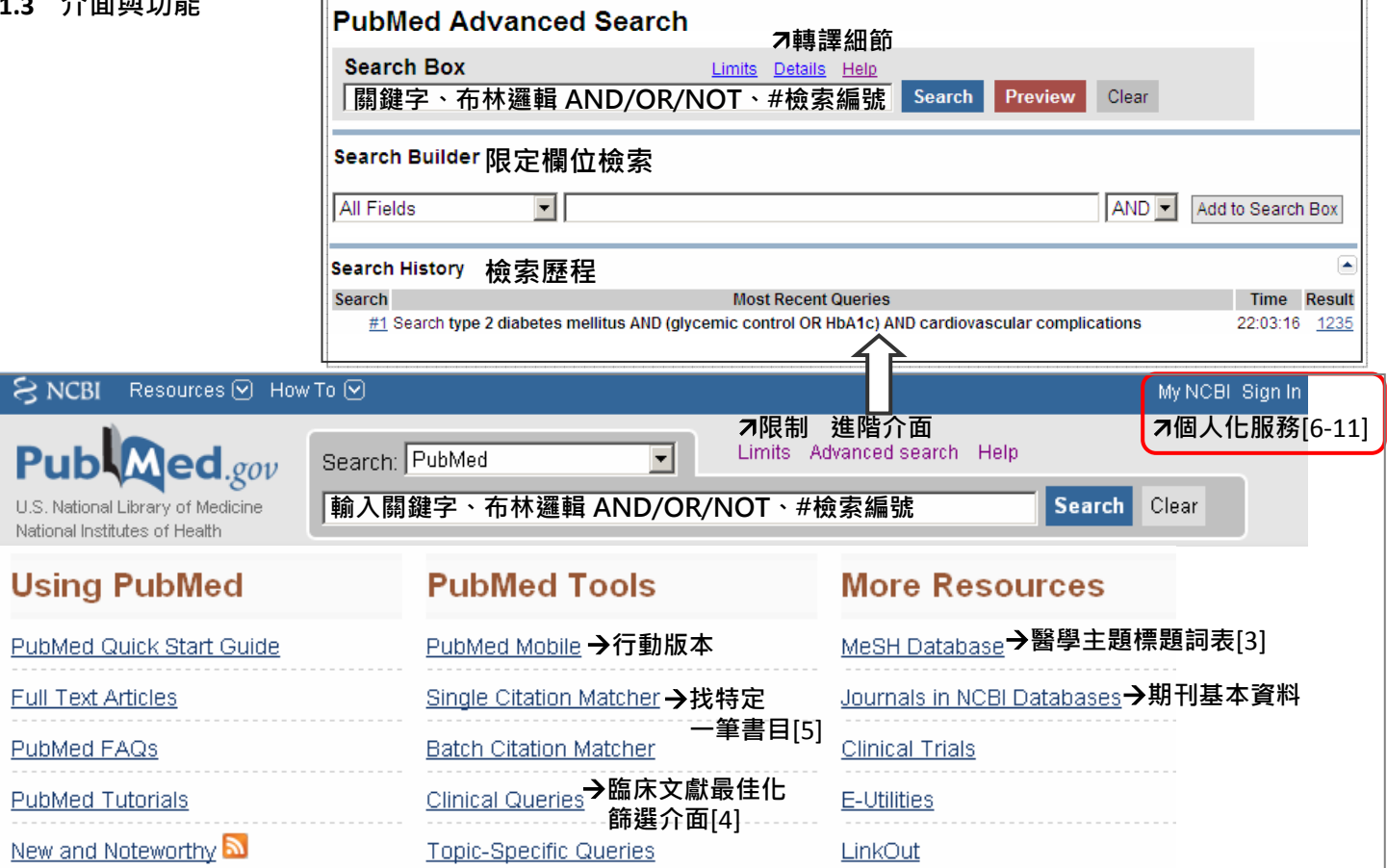

## 2. 找特定主題的文獻

## 2.1 形成關鍵字: 同義字與 MeSH Terms

範例: In a <u>56-year-old woman</u> with <u>type 2 diabetes mellitus</u>, microproteinuria, elevated blood pressure, and dyslipidemia, does "tight" control of glucose reduce cardiovascular complications?

| 中文關鍵字  | 英文關鍵字與同義字                        | MeSH terms (控制詞彙)                                         |
|--------|----------------------------------|-----------------------------------------------------------|
| 第二型糖尿病 | type 2 diabetes mellitus         | Diabetes Mellitus, Type 2                                 |
| 血糖控制   | glycemic control OR <u>HbA1c</u> | Blood Glucose OR Hemoglobin A, Glycosylated               |
| 心血管併發症 | cardiovascular complications     | Cardiovascular Diseases/etiology                          |
| 嚴格     | tight OR strict                  | (無適當 MeSH · 故應盡可能列出同義字 · 可用*表字尾變化 · 例: tight* OR strict*) |
| 56 歲女性 | (不需直接輸入關鍵字 => 凡性別                | 削、年齡等條件.可使用 Limits 功能做篩選)                                 |

(表格內畫底線關鍵字表示為 MeSH 或可被轉譯成適當 MeSH)

### 練習題:

| 中文關鍵字 | 英文關鍵字與同義字 | MeSH terms (控制詞彙) |
|-------|-----------|-------------------|
|       |           |                   |
|       |           |                   |
|       |           |                   |
|       |           |                   |

## 2.2 適當使用 MeSH Terms

|                                                                                                    | 練習題                                                |
|----------------------------------------------------------------------------------------------------|----------------------------------------------------|
| (1) 盡可能輸入全名。例: DM vs. diabetes mellitus                                                                                   |                                                    |
| (2) 搜尋後檢查 Details · 查看系統是否轉譯正確 · 必要再適當修正                                                                                  | ex. MRA 🗆                                          |
| ❶ 輸入關鍵字 DM (或 diabetes mellitus)查詢                                                                                        | ex. magnetic resonance                             |
| ❷ 移到檢索結果右側 Search details (需細節點 See more)                                                                                 | angiography 🗆                                      |
| Search details                                                                                                    | ex. MRI 🗆                                          |
| Mon"[Journal] OR "Dis<br>Manag"[Journal] OR "dm"[All<br>Fields]                                                           | ex. breast milk 🗆                                  |
| Search See more                                                                                                    |                                                    |
| ❸ 下圖為失敗(DM) vs. 成功(diabetes mellitus)轉譯範例                                                                                 |                                                    |
| Translations:                                                                                                    |                                                    |
| DM "Dyn Med"[Journal] OR "Dis Mo<br>DM "Dis Manag"[Journal] OR "dm"[A                                                     | n'[Journal] OR<br>Il Fields]                       |
| diabetes mellitus 01:56:46 292314 Translations:                                                                           |                                                    |
| diabetes mellitus"[MeSH<br>mellitus ("diabetes mellitus"[MeSH<br>("diabetes"[All Fields] ANE<br>Fields]) OR "diabetes mel | Terms] OR<br>) "mellitus"[All<br>itus"[All Fields] |
| ~               PubMed 怎麼啟動自動比對功能?                                                                                        | 1                                                  |

- ◆ 使用者輸入關鍵字 · PubMed 將關鍵字(片語)依次比對 <u>Me</u>dical Subject <u>Headings</u>⇒期刊名稱表⇔作者與研究者清單⇔⇔將關鍵字拆成單字 · 再比對 <u>Me</u>dical Subject <u>Headings</u>⇔期刊名稱表⇔作者與研究者清單 · 過程中,一旦比對到即停止比對。(但關鍵字加了"雙引號"、\*星字符號、[限定欄位]就不會被啟動自動比對)
- ◆ 若比對到 MeSH: PubMed 將檢索該 MeSH(並包含其狹義詞與副標題)與 All Fields (例: diabetes mellitus)
- ◆ 若依次都未比對到 MeSH、期刊名稱表、作者與研究者清單: PubMed 將關鍵字檢索 All Fields

| (3)  參考一篇符合所需文獻的 MeSH Term · 將之作為關鍵字                        | ex. clowning (小丑療法增加試管嬰 |
|-------------------------------------------------------------|-------------------------|
| 例: glycemic control 由 Details 已知為非(可轉譯的) MeSH term          | 兒成功率)                   |
| ● 輸入 glycemic control[ti] (尋ti 指檢索篇名欄位以提供相關度                | ) => MeSH:              |
| ❷ 將 Display Setting 切換為 Format: Abstract [參考: 2.7]          |                         |
| ● 參考數篇與此關鍵字相關之書目,得知應使用 MeSH Term                            | S                       |
| 為 <u>Blood Glucose</u> OR <u>Hemoglobin A, Glycosylated</u> |                         |
| (注意: 書目須標示[PubMed - indexed for MEDLINE]方有,檢索約              | 5                       |
| 果前幾頁為新加入書目·通常不會有)                                           |                         |
| <u>Am Heart J.</u> 2010 Jun;159(6):e35.                     |                         |
| Glycemic control and clopidogrel response.                  |                         |
| Gaborit B, Cuisset T, Frère C, Alessi MC, Dutour A.         |                         |
| PMID: 20569701 [PubMed - indexed for MEDLINE]               |                         |
| Publication Types, MeSH Terms, Substances                   |                         |
| MeSH Terms                                                  |                         |
| Blood Glucose/drug effects*                                 |                         |
| Blood Glucose/metabolism                                    |                         |
| Cardiovascular Diseases/blood                               |                         |
| Cardiovascular Diseases/drug therany*                       |                         |
| Diabetes Mellitus/blood*                                    |                         |
| Glycemic Index/drug effects                                 |                         |
| Hemoglobin A, Glycosylated/metabolism                       |                         |
|                                                             |                         |
| (4) 必要時使用 MeSH Database,以確認用語或精確查詢 [參考: a                   | 1 ex. tears (女性眼淚藏密男人缺性 |
|                                                             |                         |
|                                                             | 圦/                      |

## 2.3 執行檢索 (AND、OR、NOT 需使用大寫)

- (1) 一次輸入:於空白欄位內輸入所有主要關鍵字,執行 Search
  - Tip: 當您對關鍵字很熟悉,或求快速時,可一次輸入所有關鍵字

| Pub Med.gov                                                        | Search: PubMed Advanced search Help                                                             |            |
|--------------------------------------------------------------------|-------------------------------------------------------------------------------------------------|------------|
| U.S. National Library of Medicine<br>National Institutes of Health | type 2 diabetes mellitus AND (glycemic control OR HbA1c) Se<br>AND cardiovascular complications | arch Clear |

- (2) 逐次輸入: 於空白欄位分次輸入關鍵字,執行 Search
  - **Tip:** 當您對關鍵字沒有把握時,或想要謹慎地彈性組合各組關鍵字時,可逐次輸入各組關鍵字,再於 Search History 進行組合

| type 2 diabetes mellitus                   | Search | Clear |
|--------------------------------------------|--------|-------|
| glycemic control OR HbA1c OR blood glucose | Search | Clear |
| cardiovascular diseases                    | Search | Clear |

## 2.4 檢索歷程: Search History

- (1) 切換到 <u>Advanced Search</u>·在檢索欄位下方即呈現 <u>Search History</u>
   Tip: 可查看目前為止的檢索歷程,紀錄保留 8hrs;並可於此進行做組合檢索
- (2) 要將第 2 筆~第 4 筆檢索結果結合,取符合三項條件之書目,故輸入#2 AND #3 AND #4

| Pub Med.gov                                                        | Search: PubMed   | 🔊 RSS Save se | arch Details | Help    |       |
|--------------------------------------------------------------------|------------------|---------------|--------------|---------|-------|
| U.S. National Library of Medicine<br>National Institutes of Health | #2 AND #3 AND #4 |               | Search       | Preview | Clear |

- (3) 執行 Preview · 檢索結果將呈現在 History (若執行 Search 則直接呈現所得書目)
- (4) 可加入更多關鍵字,以縮小檢索結果

| Pub Med.gov                                                        | Search: PubMed           | 🔊 RSS Save search | ch Details Help |         |       |  |
|--------------------------------------------------------------------|--------------------------|-------------------|-----------------|---------|-------|--|
| U.S. National Library of Medicine<br>National Institutes of Health | (tight OR strict) AND #5 |                   | Search          | Preview | Clear |  |

(5) 點選 Result 筆數,可看檢索結果

## Advanced Search

| 😑 Search History                                                                                                    |                                                                                                    |          |                |
|----------------------------------------------------------------------------------------------------|----------------------------------------------------------------------------------------------------|----------|----------------|
| <ul> <li>Search History will</li> <li>Search numbers m</li> <li>To save search ind</li> <li>To combine search</li> </ul> | be lost after eight hours of inactivity.<br>hay not be continuous; all searches are represented.<br>efinitely, click query # and select Save in My NCBI.<br>hes use #search, e.g., #2 AND #3 or click query # for more options. |          |                |
| Search                                                                                                    | Most Recent Queries                                                                                                    | Time     | Result         |
| <u>#6</u> Search <b>(tigh</b>                                                                                            | t OR strict) AND #5                                                                                                    | 02:08:07 | 188            |
| <u>#5</u> Search <b>#2 A</b>                                                                                             | ND #3 AND #4                                                                                                    | 02:07:56 | <u>5382</u>    |
| 🖉 🚧 Search card                                                                                                    | iovascular diseases                                                                                                    | 02:07:39 | <u>1560011</u> |
| <b>#3</b> Search <b>glyc</b>                                                                                             | emic control OR HbA1c OR blood glucose                                                                                                    | 02:07:27 | <u>180178</u>  |
| <u>#2</u> Search <b>type</b>                                                                                             | 2 diabetes mellitus                                                                                                    | 02:06:55 | <u>59489</u>   |
| #1 Search type<br>AND cardio                                                                                             | 2 diabetes mellitus AND (glycemic control OR HbA1c)<br>vascular complications                                                                                                    | 02:06:45 | <u>1023</u>    |
| Options     AND                                                                                                    | Less History                                                                                                    | Clear I  | History        |
| ▶ OR<br>▶ NOT 點選#數字<br>▶ Delete 彈出選單<br>▶ Go<br>▶ Details                                                                | 2超連結                                                                                                    |          |                |

▶ Save in My NCBI

## 2.5 限制條件: Limits

**Tip:** Limits(除 Dates、Language)將排除"In process "、"supplied by publisher"、"PubMed not Medline"的文章 · 而這些通常都是最新的。可用下列語法彌補此問題:

(in process[sb] OR publisher[sb] OR pubmednotmedline[sb]) AND 關鍵字

## Limits

| Dates                                                                                                    |                                                                                                    |                                                                                                  |                                                                                                    |                                       |
|----------------------------------------------------------------------------------------------------|----------------------------------------------------------------------------------------------------|--------------------------------------------------------------------------------------------------|----------------------------------------------------------------------------------------------------|---------------------------------------|
| Dates                                                                                                    |                                                                                                    |                                                                                                  |                                                                                                    |                                       |
| Published in the Last: Any date                                                                                                    |                                                                                                    |                                                                                                  |                                                                                                    |                                       |
| Type of Article 文獻類型<br>Clinical Trial<br>Editorial<br>Letter<br>Meta-Analysis<br>Practice Guideline<br>Species 人類或動物                                                                                                    |                                                                                                    | Languages<br>English<br>French<br>German<br>Italian<br>Lananese<br>Gender 性別                     | §言                                                                                                    | _<br>_                                |
| Humans                                                                                                    |                                                                                                    | 🗖 Male                                                                                           |                                                                                                    |                                       |
| Subsets 特定子資料庫<br>Journal Groups<br>✓ Core clinical journals<br>□ Dental journals<br>□ Nursing journals<br>Text Options 全文連結與摘要<br>□ Links to full text 有電子全文連結                                                                                                    | 「「」                                                                                                    | Ages 年齡<br>Child: 6-12<br>Adolescent<br>Young Adul<br>Adult: 19-44<br>Middle Age<br>Search Field | years<br>: 13-18 years<br>t: 19-24 years<br>4 years<br>d: 45-64 years<br>Tags                                       | <br>▼                                 |
| □ Links to free full text 月光貞电.<br>□ Abstracts 有摘要                                                                                                    | 「土义廷和                                                                                                    |                                                                                                  |                                                                                                    |                                       |
|                                                                                                    | Reset                                                                                                    | Search                                                                                           |                                                                                                    |                                       |
| Public ed.gov<br>U.S. National Library of Medicine<br>National Institutes of Health                                                                                                    | Search: PubMed<br>(tight OR strict) AND #5                                                                               | R                                                                                                | SS ave search Advanced search H                                                                                     | elp<br>Clear                          |
| <u>Display Settings:</u>                                                                                                    | Sorted by Recently Added                                                                                                 | <u>Send to:</u> 🗸                                                                                | Limits Activated: Humans, Fema<br>Clinical Trial, English, Core clinic<br>journals, Middle Aged: 45-64 yea<br>Chang | ale,<br>:al<br>rs<br><u>te Remove</u> |
| Glycemic control and ca                                                                                                    | ardiovascular events in diabetic l                                                                                       | hemodialysis 3                                                                                   | 進行下個檢索前不需 Limits,請點                                                                                                 | 占 Remove <b>1</b>                     |
| 1. <u>patients.</u><br>Drechsler C, Krane V, F<br>Circulation. 2009 Dec 15;12<br>PMID: 19948978 [PubMed -<br><u>Related articles</u>                                                                                                    | Ritz E, März W, Wanner C.<br>20(24):2421-8. Epub .<br>· indexed for MEDLINE]                                             |                                                                                                  | Filter your results:<br>All (4)<br>Review (0)<br>Free Full Text (1)                                                 |                                       |
| <ul> <li><u>Risks of progression of</u></li> <li><u>blood pressure control</u></li> <li>Matthews DR, Stratton I</li> <li>Prospective Diabetes S</li> </ul>                                                                                                    | retinopathy and vision loss relat<br>in type 2 diabetes mellitus: UKPE<br>IM, Aldington SJ, Holman RR, Ko<br>tudy Group. | <u>ed to tight</u><br><u>DS 69.</u><br>hner EM; UK                                               | MMHLIB (3)                                                                                                    | age Filters                           |
| Arch Ophthalmol. 2004 Nov<br>PMID: 15534123 [PubMed -<br>Polated articles                                                                                                    | /;122(11):1631-40.<br>· indexed for MEDLINE]                                                                             |                                                                                                  | Find related data                                                                                                   |                                       |
| <ul> <li>Prevalence, care, and of all the second second secon</li></ul> | outcomes for patients with diet-co<br>ctice: cross sectional survey.<br>M.                                               | ontrolled                                                                                        | Database: Select                                                                                                    |                                       |
| Lancet. 2004 Jul 31-Aug 6;:<br>PMID: 15288740 [PubMed -                                                                                                    | 364(9432):423-8.<br>• indexed for MEDLINE]                                                                               |                                                                                                  |                                                                                                    |                                       |

### 2.6 限定欄位檢索: Search Builder

## 切換到 Advanced Search,在檢索欄位下方可看到 Search Builder

## 例 1: 某主題(diabetes)發表於特定期刊(Journal of Internal Medicine)

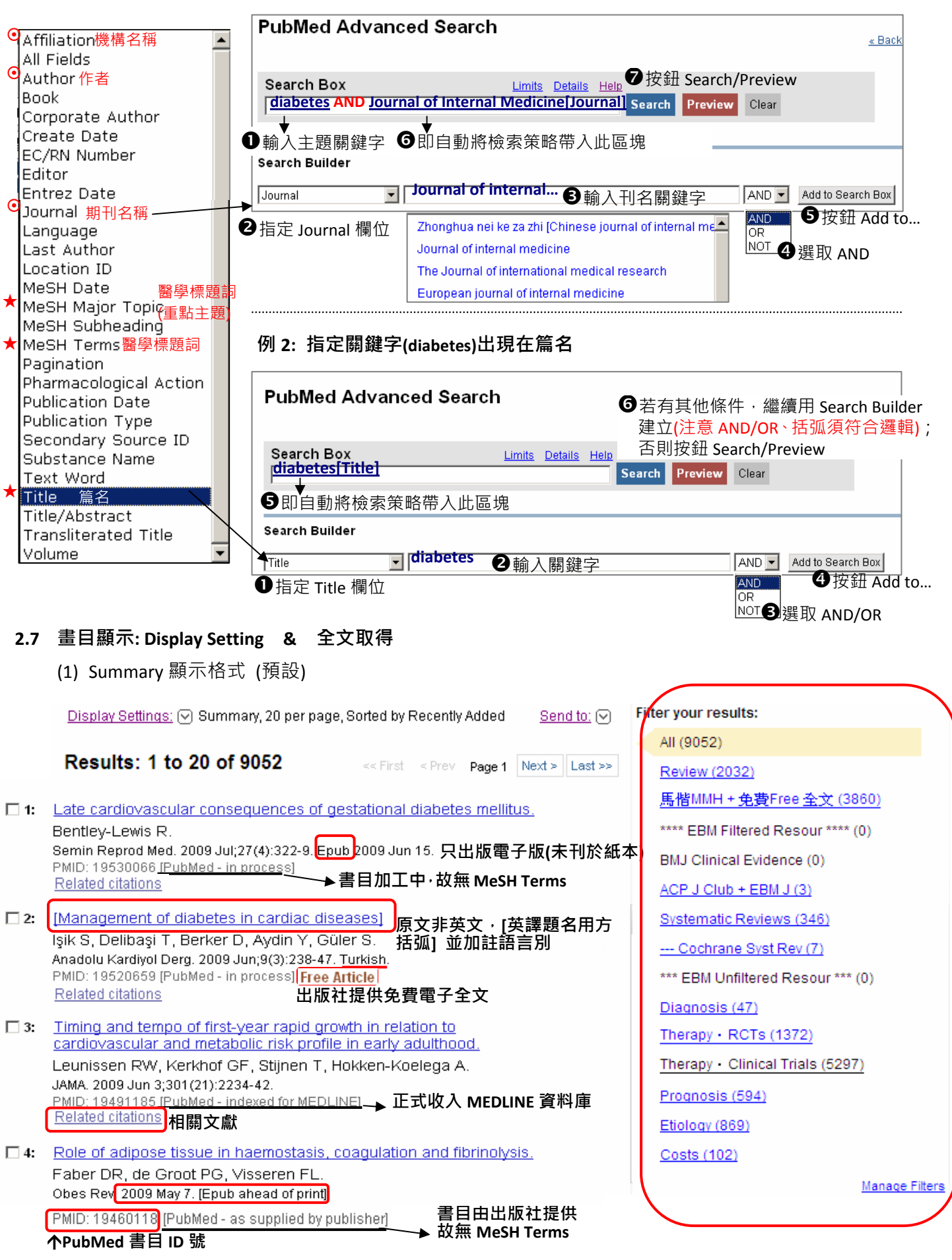

|                                    | Format            | ltems per page | Sort by        |
|------------------------------------|-------------------|----------------|----------------|
| (Format 顯示格式                       | C Summary         | O 5            | Recently Added |
| Summary: 簡易書目 (預設格式)               | O Summary (text)  | O 10           | O Pub Date     |
| Brief: 極間的<br>Abstract: 書目+摘要+出版類型 | Abstract          | O     20       | C First Author |
| +電子全文連結                            | O Abstract (text) | O 50           | O Last Author  |
| +Publication Types<br>+MeSH Term   | O MEDLINE         | O 100          | O Journal      |
| MEDLINE: 原始 Medline 格式             | O XML             | O 200          | O Title        |
| (週用於 EndiNote 進入)                  | C PMID List       |                | Apply          |

Display Settings: 🕞 Abstract, 20 per page, Sorted by Recently Added

Circulation, 2009 Dec 15;120(24):2421-8.

# <sup>1</sup> Glycemic control and cardiovascular events in d

Drechsler C, Krane V, Ritz E, März W, Wanner C.

Department of Medicine, Division of Nephrology, University Hospital, Oberdün c.drechsler@gmx.net

BACKGROUND: Patients on maintenance dialysis treatment experie cardiac death. Poor glycemic control is associated with cardiovascul investigated the impact of glycemic control on cardiac and vascular ( AND RESULTS: Glycohemoglobin A1c (HbA(1c)) was measured in 1 who participated in the German Diabetes and Dialysis Study (4D Stu Cox regression analyses, we determined hazard ratios to reach pres levels at baseline: sudden cardiac death (n=160), myocardial infarct (n=469), death caused by heart failure (n=41), and all-cause mortalit (54% male) and mean HbA(1c) of 6.7+/-1.3%. Patients with an HbA( compared with those with an HbA(1c) < or =6% (hazard ratio, 2.14; 9 multivariate models. With each 1% increase in HbA(1c), the risk of s cardiovascular events and mortality increased by 8%. There was a tr heart failure, whereas myocardial infarction was not affected. The inc mortality were explained mainly by the impact of HbA(1c) on sudden strongly associated with sudden cardiac death in diabetic hemodial cardiovascular events and mortality. In contrast, myocardial infarction glycemic control decrease sudden death requires further evaluation. http://www.clinicalstudyresults.org. Unique identifier: CT-981-423-23

PMID: 19948978 [PubMed - indexed for MEDLINE]

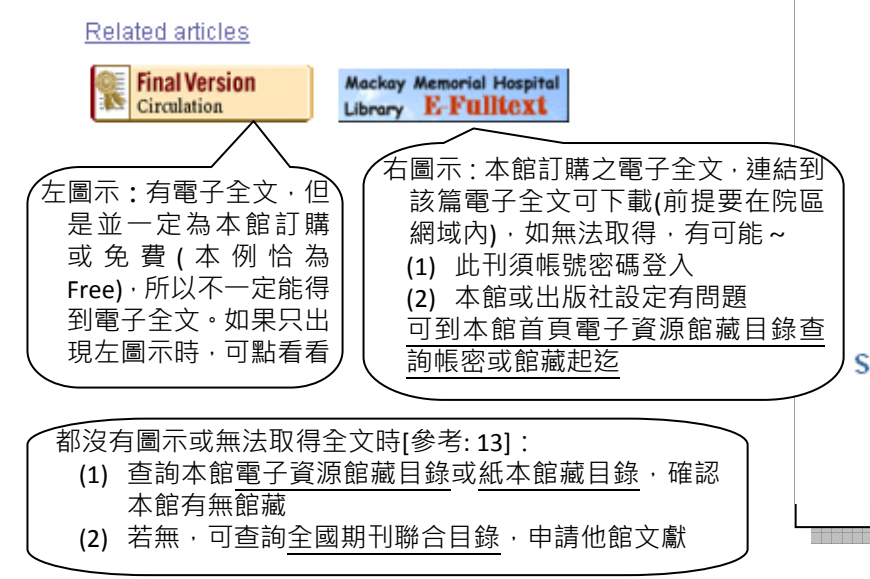

# (預設為收合・點一下即展開) <u>Send to:</u> ▽

## Publication Types, MeSH Terms, Substances

# Publication Types: 文獻類型

Comparative Study Multicenter Study Randomized Controlled Trial Research Support, Non-U.S. Gov't

#### 醫學主題標題詞 MeSH Terms:

Adolescent Adult Aged Aged, 80 and over 主標題 / 副標題 Blood Glucose/metabolism Coronary Disease/blood\* Coronary Disease/etiology Coronary Disease/mortality\* Death, Sudden, Cardiac/epidemiology Diabetes Mellitus, Type 2/blood\* Diabetes Mellitus, Type 2/complications Diabetes Mellitus, Type 2/mortalit Double-Blind Method 重點主題 Major Topic Female Follow-Up Studies Glycemic Index\*/physiology Hemoglobin A, Glycosylated/metabolism Humans Male Middle Aged Prospective Studies Renal Dialysis/adverse effects Renal Dialysis/mortality\* Survival Rate Young Adult 物質名稱 Substances: Blood Glucose Hemoglobin A, Glycosylated hemoglobin A1c protein, human

| <u>Display Settings:</u> 🖂 Abstract, 20 per page, Sorted by Recently Added                                                    |                                                                                                    | <u>Send to:</u> 🗸                    |
|----------------------------------------------------------------------------------------------------|----------------------------------------------------------------------------------------------------|--------------------------------------|
|                                                                                                    | Choose Destin                                                                                                    | ation                                |
| 純文字檔(EndNote 適用)<br>自己收藏(永久)並開公開                                                                                              | <ul> <li>→ ○ File</li> <li>→ ○ Collections</li> <li>○ Order</li> </ul>                                                                                    | O Clipboard →剪貼簿<br>O E-mail 保留 8hrs |
| <ul> <li>(1) 勾選所需書目。(如果全未勾選‧則表示全部都要)</li> <li>(2) 點選 Sent to‧彈出設定選單</li> <li>(3) 選擇輸出的目標‧並依指出選擇 Format、Sort by 等條件</li> </ul> | Search: (tight OF<br>Format<br>Abstract<br>Sort by<br>Recently Adde<br>Number to send<br>20 💽<br>E-mail<br>Additional text<br>E-mail<br>SPAM" filtering s | R strict) AND #5                     |

## 3. 透過 MeSH Database 查詢 PubMed

Medical Subject Headings(MeSH):醫學主題標題表。美國國家醫學圖書館(NLM)編製,可用以分析生物 醫學之期刊文獻的主題內容之控制語彙表。為多個醫學資料庫採用,如 Medline、Cochrane Library。讓 使用者檢索文獻的結果更精確、更完整。PubMed 在給定每篇文章 MeSH Terms 時,除給定主題意識的 詞彙,也標示人類/動物性別、年齡層、研究設計與工具等、文獻類型等。

- □ 主標題 (Main Headings): 描述主題或內容特性的語彙,為一樹狀階層性結構 (MeSH Trees)
- □ 副標題 (Subheadings): 獨立於樹狀結構外,可輔助限定「文獻中討論該 main heading 的某一方面問 題」,如治療、診斷、血液、藥物、病毒、死亡率、流行病學...等

| MeSH<br>NLM Controlled<br>Vocabulary                        | Search: MeSH ①下拉選擇 MeSH Save search Limits Advanced search Help Cardiovascular ②輸入關鍵字 Clear |
|-------------------------------------------------------------|---------------------------------------------------------------------------------------------|
| <ul> <li>1: <u>Cardiovascular System</u></li></ul>          | ▲                                                                                           |
| The HEART and the I <li>12: <u>Cardiovascular Dise</u></li> | BLOOD VESSELS by which BLOOD is pumped and circulated through the body.                     |
| Pathological condition                                      | ●點選符合需要的 MeSH Term                                                                          |
| PERICARDIUM.                                                | is involving the CARDIOVASCULAR SYSTEM including the HEART; the BLOOD VESSELS; or the       |

| <u>Display Settings:</u> 🕑 Full                                                                                                    |                                                                                                    | Send                                                                                                    | to:<br>PubMed search build                                                                                                    | er 🖻                                                                                |
|----------------------------------------------------------------------------------------------------|----------------------------------------------------------------------------------------------------|----------------------------------------------------------------------------------------------------|----------------------------------------------------------------------------------------------------|-------------------------------------------------------------------------------------|
| Cardiovascular Dis                                                                                                    | seases                                                                                                    |                                                                                                    | "Cardiovascular                                                                                                    |                                                                                     |
| Pathological conditions in<br>BLOOD VESSELS; or the                                                                                                    | volving the CARDIOVASCULAF<br>PERICARDIUM.→詞彙定義                                                                                                    | R SYSTEM including the HEART; the                                                                                                    | Diseases/etiolog<br><b>⑨</b> 檢視檢索策略。                                                                                                    | gy"[Mesh]                                                                           |
| PubMed search builder of                                                                                                    | otions                                                                                                    | ❸先選 AND/OR/NOT                                                                                                    | │ □冉-汉步驟❷~❸,                                                                                                    | 直到完成策略 <u></u>                                                                      |
| <u>Subheadings:</u> ⑤副標                                                                                                    | <b>題 (</b> 不勾表全要)                                                                                                    | 再按 Add to search build                                                                                                    | ler 🗲 🛛 Add to search builde                                                                                                    | r AND 🔻                                                                             |
| <ul> <li>□ blood</li> <li>□ cerebrospinal</li> <li>□ chemically ind</li> <li>□ classification</li> <li>□ congenital</li> <li>□ diagnosis</li> <li>□ diet therapy</li> <li>□ drug therapy</li> <li>□ drug therapy</li> <li>□ economics</li> <li>□ embryology</li> <li>□ enzymology</li> <li>□ ethnology</li> <li>□ ethnology</li> <li>□ Restrict to MeSH Majo</li> <li>□ Do not include MeSH</li> </ul> | fluid                                                                                                    | □ psychology<br>□ radiography<br>□ radionuclide<br>imaging<br>d □ radiotherapy<br>□ rehabilitation<br>□ statistics and<br>numerical data<br>□ surgery<br>□ therapeutic use<br>□ therapy<br>□ ultrasonography<br>□ urine<br>ogy □ veterinary<br>d □ virology<br>î篩選出(當文章量過多時可公<br>the MeSH bierarchy | Search PubMed →<br>All links from this rect<br>PubMed<br>PubMed - Major Topic<br>Clinical Queries<br>NLM MeSH Browser<br>Recent activity<br>Q cardiovascular (24)                                            | D 搜尋 PubMed                                                                         |
| ⑦勾選表示 <u>不要</u> 包含 Entry Terms: <ul> <li>Cardiovascular D</li> <li>Disease, Cardiov</li> <li>Diseases, Cardiov</li> </ul>                                                                                                    | 弦狹義詞檢索(一般建議ス<br>isease<br>ascular<br>vascular<br>(詞彙控制的                                                                                                    | ∇打勾・可依需要決定)<br>入這些詞彙・系統都會轉換<br>ar Diseases<br>功能・譲地瓜蕃薯都找得到                                                                                                    | 成                                                                                                    |                                                                                     |
| <u>All MeSH Catego</u><br>Diseases (                                                                                                    | r <u>ies</u><br>Category                                                                                                    |                                                                                                    |                                                                                                    |                                                                                     |
| Card                                                                                                    | diovascular Diseases                                                                                                    |                                                                                                    |                                                                                                    |                                                                                     |
| MeSH 的階層結構<br>(主標題間的廣狹義<br>詞關係)                                                                                                    | Cardiovascular Abnormaliti<br>Heart Defects, Cong<br>Vascular Malformatic<br>Cardiovascular Infections<br>Endocarditis, Bacteri<br>Syphilis, Cardiovascu<br>Tuberculosis, Cardio<br>Heart Diseases<br>Arrhythmias, Cardiac<br>Carcinoid Heart Dise<br>Cardiac Output, High<br>Cardiac Output, Low<br>Cardiac Tamponade<br>Cardiomegaly +<br>Cardiomyopathies + | es<br>enital +<br>ms +<br>1<br>al +<br>ular<br>wascular +<br>2 +<br>ase<br>1<br>1<br>1<br>Puble<br>U.S. National Library of Mec<br>National Institutes of Health<br>Display Settings: S<br>Results: 1 to 24<br>I<br>Implementation o<br>1. Mukherjee D.<br>JAMA. 2011 Apr 27<br>PMID: 21521855 IF   | PubMed 檢索結果<br>G.gov<br>dicine<br>Unmary, 20 per page, Sorted by Re<br>0 of 1362566 << First < Pre<br>f evidence-based therapies for<br>;305(16):1710-1. No abstract availab<br>PubMed - indexed for MEDLINE | seases"[Majr]<br>ecently Added<br>v Page 1 of 68129<br>myocardial infarctio<br>ble. |

## 4. 臨床文獻最佳化篩選介面: Clinical Queries

- 時機:可在已經於一般檢索介面做了一些檢索後,再使用 Clinical Queries 做為篩選出更精少文獻的輔助;也可以一開始檢索就使用 Clinical Queries
- 功能: 滿足實證導向文獻搜尋,提供臨床問題之快速查詢,免除使用者自行輸入繁複的檢索策略。共提供三種篩選機制: Clinical Study Categories 臨床研究最佳化篩選、Systematic Reviews 系統性回顧文獻篩選、Medical Genetics 遺傳學文獻篩選

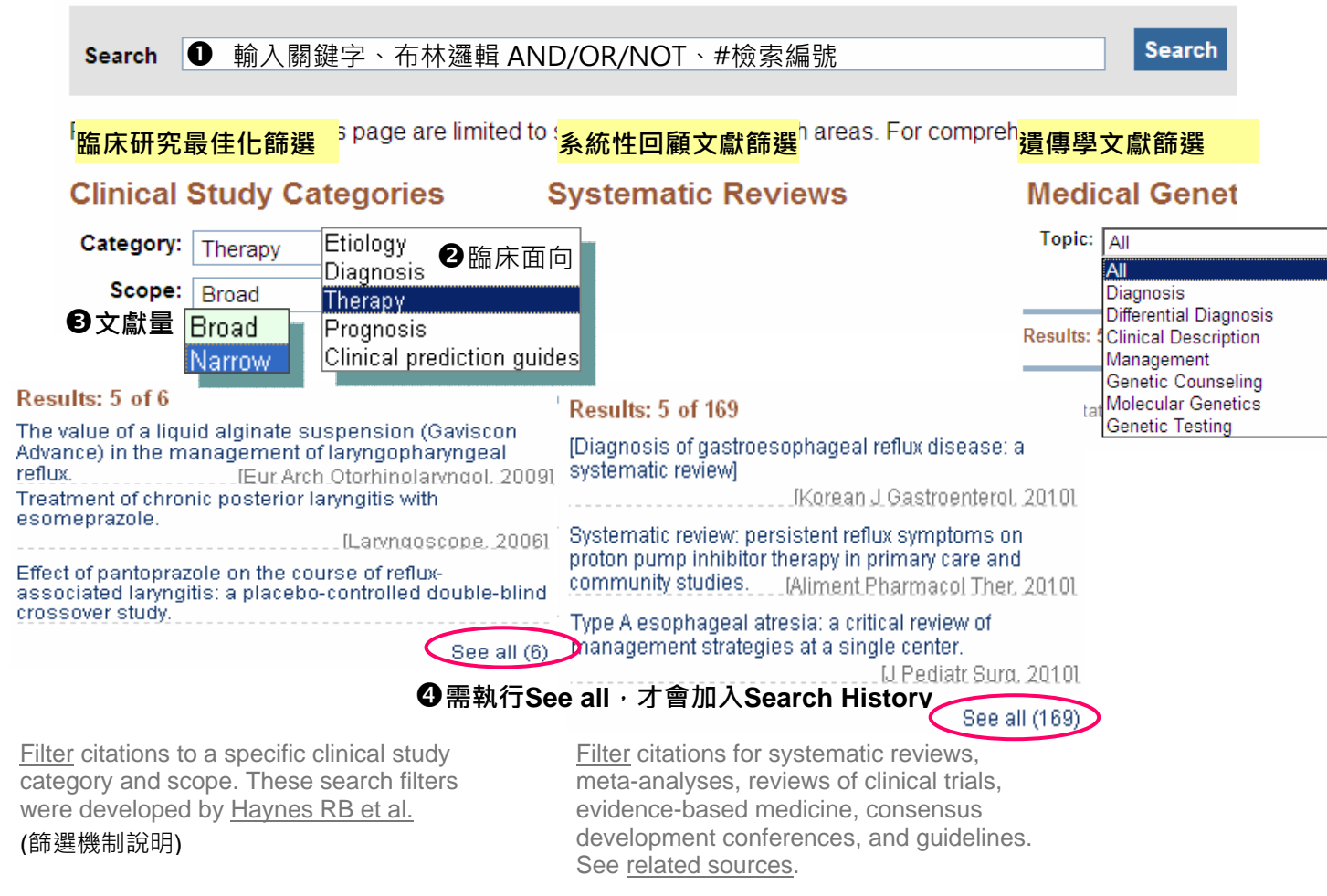

# **PubMed Clinical Queries**

(篩選機制說明)

## 5. 找特定一筆書目: Single Citation Matcher

時機之一:手上有一筆書目,但不確定有沒有錯誤,或想在 PubMed 上找到完整書目和全文連結

● 手上有下列書目

| 1. | Izquierdo RE, Knudson PE, Meyer S, Kearns J, Ploutz-Snyder R, Weinstock RS. A comparison of       |
|----|---------------------------------------------------------------------------------------------------|
|    | diabetes education administered through telemedicine versus in person. <i>Diabetes Care</i> 2003; |
|    | 26:1002-1007. [示範題]                                                                               |

- 2. Abstracts of the American Society of Hypertension, Inc. Twenty-Sixth Annual Scientific Meeting and Exposition. May 21-14, 2011. New York City, New York, USA. *J Clin Hypertens (Greenwich)* 2011; 13 Suppl 1:A1-181. [練習題]
- 3. Peterson PN, Shetterly SM, Clarke CL, et al. Health literacy and outcomes among patients with heart failure. *JAMA* 2011; 305:1695-1701. [練習題]

2 到 PubMed 首頁,點選 Single Citation Matcher

| PubMed Single Citation Matcher                                                                                                    |                                                                                                    |
|----------------------------------------------------------------------------------------------------|----------------------------------------------------------------------------------------------------|
| <ul> <li>O Use this tool to find PubMed citations. You may omit any field</li> <li>O Journal may be the full title or the title abbreviation.</li> <li>O For first and last author searching, use smith jc format.</li> </ul>                                                                                                    | l.                                                                                                    |
| Journal : Diabetes care                                                                                                    | ▶ 左側欄位內容不須填滿·只要填有把                                                                                                    |
| Date: (month and day are optional)                                                                                                    | 重點欄位;通常填寫 Journal(期刊名)                                                                                                    |
| Volume: 26 Issue: First page: 1002                                                                                                    | Volume(卷)、First Page(第1頁)即可                                                                                                    |
| Author name (see help)                                                                                                    |                                                                                                    |
| □ Only as first author □ Only as                                                                                                    | s last author                                                                                                    |
| Fitle words:                                                                                                    |                                                                                                    |
| Go                                                                                                    |                                                                                                    |
|                                                                                                    |                                                                                                    |
| ❺ 賓果! 找到符號條件一筆                                                                                                    |                                                                                                    |
| <ul> <li>● 賓果! 找到符號條件一筆</li> <li><u>Display Settings:</u> ♥ Abstract</li> <li><u>Send to:</u> ♥</li> </ul>                                                                                                    | Full Text FREE Mackay Memorial Hospital<br>Diabetes Care Library E-Fulltext                                                                                                    |
| ● 賓果! 找到符號條件一筆       Display Settings: ○ Abstract     Send to: ○       Diabetes Care, 2003 Apr;26(4):1002-7.     Send to: ○                                                                                                    | Full Text FREE Mackay Memorial Hospital<br>Diabetes Care Library E-Fulltext                                                                                                    |
| <ul> <li>● 賓果! 找到符號條件一筆</li> <li><u>Display Settings:</u> ♥ Abstract</li> <li><u>Diabetes Care.</u> 2003 Apr;26(4):1002-7.</li> <li>A comparison of diabetes education administered through telemedicine versus in person.</li> </ul>                                                                                                    | Full Text       TREE       Mackay Memorial Hospital         Diabetes Care       Library       Fulltext         Related citations       A randomized trial comparing intensive and passive education in pati [Arch Intern Med. 2002]                                                                                                  |
| ● 賓果!找到符號條件一筆          Display Settings: ♥ Abstract       Send to: ♥         Diabetes Care, 2003 Apr;26(4):1002-7.       A comparison of diabetes education administered through telemedicine versus in person.         Izquierdo RE, Knudson PE, Mever S, Kearns J, Ploutz-Snyder R, Weinstock RS.         SUNY Upstate Medical University, Syracuse, New York, USA. izquierr@upstate.edu | Full Text       IREE       Mackay Memorial Hospital         Diabetes Care       Librory       Fulltext         Related citations       A randomized trial comparing intensive and passive education in pati [Arch Intern Med. 2002         Assessment of group versus individual diabetes education: a ran [Diabetes Care       2002 |

# Part II. MyNCBI 個人化服務

# 6. 登入與註冊

| Windex       Limits Advanced search Help         We advanced search Help       Search Clear         Search Clear       Search Clear         Windex       Search Clear         We work advanced search Help       Search Clear         We work advanced search Help       Search Clear         We work advanced search Help       Search Clear         We work advanced search Help       Search Clear         We work advanced search Help       Register or sign in through one of the patter organization login routes         We work advanced on public compute       Image advanced organization         We search a signed in unless I sign out > Ogg that help all back at state advanced advanced on public compute (CH) Hell Ballows you be create and monose in through one of the patter organization login routes         Sign In       Sign in through one of the patter organization login routes         We approxements and searce and the 3 or more sign in through one of the patter organization login routes       Sign in the 3 or more sign at the 3 or more searce and the 3 or more searce and the 3 or more searce and the 3 or more searce and the 3 or more searce as sensitive searce and the 3 or more searce as ensitive searce and the 3 or more searce and the 3 or more searce as ensitive searce and the 3 or more searce and the 3 or more searce and the 3 or more searce and the 3 or more searce as ensitive searce and the 3 or more searce and the 3 or more searce and the 3 or more searce and the 3 or more searce and the 3 or more searce and and the 3 or more sease sensitive searce and and the 3 or more                                                                                                    | n In     |
|----------------------------------------------------------------------------------------------------|----------|
| US. National Litrary of Medicine<br>Network institute: of Heads       Sourch       Clear         Image: Sourch Clear       My NCBI allows you to cireate automatic email alerts, save your searches and records, filter results by subject, and <u>much more</u> Sign in directly to your My NCBI account:       Register or sign in through one of the pattner organization login<br>routes:         My NCBI Sign In       Username:       PEEEmafaja 直接输入帳號密碼登入<br>(Leare unchecked on public computer (2)用電腦刻合強)         Starten       Peesword:       Sign In via Partner Organization         Coogle (根戶)       Philogin in gov 要求選唱<br>(Coogle (根戶)       Pointers Croup grantess         Starten       Subject no via Partner organization       Starten organization login<br>modes:         Remember my username       Sign in via Partner Organization       Starten organization         Starten       (2)用電腦の分類)       Peetings       Starten organization         Remember my username       (2)用電腦の分類)       Peetings       Starten organization         Starten       Starten       (2)       Starten organization       Starten organization         Researcher my username       Starten organization       Starten organization       Starten organization         Starten       Starten organization       Starten organization       Starten organization       Starten organization         Stare       Stare       Starte                                                                                                    |          |
| Image: Subject of Head Events         Wy NCBI allows you to create automatic email alerts, save your searches and records, filter results by subject, and <u>much more</u> .         Sign in directly to your My NCBI account:       Register or sign in through one of the pathor organization login rotes:         Wy NCBI Sign In       Sign in via Partner Organization         Username:       ->cliftmating joint />olift kase         Password:       ->cliftmating joint />olift kase         Coope wep1 when we the pathor organization of pathor organization organization organization organization       ->clift and account         Win Load       ->clift and account       > onget pathor organization         We were winterked on public computer       (Chift and account)       > chift and account         Register for an account       ->kitmade anture is a sign and -> onget base were were were were were were were we                                                                                                    |          |
| My NCBI shows you to create automatic email alerts, save your searches and records, filter results by subject, and <u>much mode</u> Sign in directly to your My NCBI account:       Register or sign in through one of the pattner organization login odds:         My NCBI Sign In       sector of sign in through one of the pattner organization login odds:         Sign in via Partner Organization       sector of sign in through one of the pattner organization login odds:         WincBi Sign In       sector of sign in through one of the pattner organization         Username:       sector of sign in through one of the pattner organization         Register for an account > thit meth on the sign on a you grave       Sign in via Partner Organization         Sign In       sector of sign on the sign of you grave       Sign in via Partner Organization         Register for an account > thit meth or grave       Sign in via Partner Organization       Sector of grave         Sign In       Sector of sign on the sign of the pattner organization       Sector of grave         Register for an account > the sign on the pattner organization       Sector of grave       Sector of grave         Sign In       Sector of sign on the signed in       Sector of grave       Sector of grave         Sign In       Sector of one or sign on the signed in       Sector of grave       Sector of grave         Sign In       Sector of one or sign of sign of the sign of the sign of the sign of the sign of                                                                                                    |          |
| My NCBI allows you to create automatic email alerts, save your searches and records, filter results by subject, and mach made         Sign in directly to your My NCBI account:       Register or sign in through one of the partner organization login nutrise:         My NCBI Sign In       Sign in via Partner Organization         Username:       → C註田田名請直接輸入帳號密碼登入         Password:       → C註田名請直接輸入帳號密碼登入         Remember my username       (公用電腦勿勾選)         Bign In       Sign in via Partner Organization         Username:       → C註田相名請直接輸入帳號密碼登入         Remember my username       (公用電腦勿勾選)         Bign In       Sign in via Partner Organization         Remember my username       (公用電腦勿勾選)         Bign In       Sign in via Partner Organization         Register for an account → 未註冊者由此申請       Nihlogin nih.gov 要求選擇         Itongot my username       Sign in sub be 3 or more         se, numbers or underscores       Sign in exact at at a case sensitive         words must be 3 or more       Sunflora → 帳號至少 3 個字母() 數字/底線         Stage and are case sensitive       Sunflora → 帳號至少 3 個字母() 数字/底線         Stage and are case sensitive       Sunflora → 帳號繁至少 5 個字元(大小寫有別))         Repeat Password:       Security Ouestion:         Reternember my username       Security Ouestion:         Reternember my username       <                                                                                                    |          |
| My NCBI allows you to create automatic email alerts, save your searches and records, filter results by subject, and <u>much mode</u><br>Sign in directly to your My NCBI account:  My NCBI Sign In  Username:  Password:  Personember my username  Sign in unless 1 sign out  Programme  Sign in  Register for an account  Sumfors → 転駐田者由此申請 Infignt my username  Suprofer an account  Action  Sumfors → 転駐田者由此申請 Infignt my username  Suprofer an account  Sumfors → 転駐田者由此申請 Infignt my username  Suprofer an account  Sumfors → 転駐田者由此申請 Infignt my username  Suprofer an account  Sumfors → 転駐田者由此申請 Infignt my username  Suprofer an account  Sumfors → 転駐田者由此申請 Infignt my username  Suprofer an account  Sumfors → 転駐田者由此申請 Infignt my username  Suprofer an account  Suprofer an account  Suprofer and account  Suprofer and account  Su                                                                                                    |          |
| Sign in directly to your My NCBI account<br>My NCBI Sign In<br>Username:<br>Password:<br>Permember my username<br>Sign in unless 1 sign out 20選使維持自動登入<br>Case unchecked on public compute<br>(公用電腦勿勾選)<br>Permember my username<br>Sign in<br>Permember my username<br>Sign in Perts Name<br>Perts Name<br>Perts N |          |
| My NCBI Sign In       Sign in via Partner Organization         Username:       →已註冊者請直接輸入帳號密碼登入         Passwort:       →一記世冊者請直接輸入帳號密碼登入         「Keep me signed in unless I sign out → 勾選使維持自動登入       ●未註冊但有 Google 帳號者         「Keep me signed in unless I sign out → 勾選使維持自動登入       ●未註冊個有 Google 帳號者         「Remember my usename       ●回目         Sign in       ●Coogle 「長戶         Nihlogin.nih.gov 要求選倡       「Google 「日」中的某些資調。         Torget my usename       ●記記T帳戶名         Wiblogin.nih.gov 要求選倡       ●「Google 「日」中的某些資調。         Torget my usename       ●記書車或格信該請求, 請<br>澄入、感謝要受資訊         Wiblogin.nih.gov 要求選倡       ●「Google 低月」         Coogle 低月       ●記目の         Nihlogin.nih.gov 要求選倡       ●「Google 低月」         @ Torget my usename       ●記書車或信該請求, 請<br>澄入、感謝要受資訊         Sumfora →帳號至少 3 個字母/數字/I底線       ●ご●●         Password:       ●======>>忘記密碼時的提示問題         @ Password:       ●=========         ●===eee type the five characters you see above.       F/A44G         Please type the five characters you see above.       F/A44G         Please type the five characters you see above.       F/A44G         You can provide an e-mail address (optional).       ●         @ Torget my usename       ●                                                                                                    |          |
| Username:       → 已註冊者講直接輸入帳號密碼登入         Password:       → 已註冊者講直接輸入帳號密碼登入         Leave unchecked on public computer       (公用電腦勿勾選)         Remember my username       (公用電腦勿勾選)         Begister for an account → 未註冊者由此申請       Nihlogin.nih. gov 要求獲得         Google 帳戶       Will Ugm         Leave unchecked on public computer       (公用電腦勿勾選)         Permember my username       Sign in         Longot my username       Nihlogin.nih. gov 要求獲得         Google 帳戶       Will Ugm         Rames must be 3 or more       Nihlogin.nih. gov 要求獲得         Google 帳戶       Will Ugm         Ningen.nih. gov 要求獲得       Google 帳戶         Will Ugm       Coogle 帳戶         Will Ugm       Coogle 帳戶         Will Ugm       Coogle 帳戶         Will Ugm       Coogle 帳戶         Will Ugm       Coogle 帳戶         Will Ugm       Coogle 帳戶         Will Ugm       Coogle 帳戶         Will Ugm       Coogle 帳戶         Will Ugm       Coogle 帳戶         Will Ugm       Coogle 帳戶         Will Ugm       Coogle 帳戶         Will Ugm       Coogle 帳戶         Will Ugm       Coogle 帳戶         Will Ugm       Coogle 帳戶                                                                                                    | _        |
| Password: <ul> <li>✓ Latilited and all to the Jot (Response)</li> <li>✓ Case unchecked on public computer (公用電腦勿勾選)</li> <li>✓ Remember my username</li> <li>Google 帳戶</li> <li>✓ Vilit Logan</li> <li>✓ Password:</li> <li>✓ Password:</li> <li>✓ Security Question:</li> <li>✓ Remember my username</li> <li>✓ Security Question:</li> <li>✓ Security Question:</li> <li>✓ Remember my username</li> <li>✓ Security Question:</li> <li>✓ Password:</li> <li>✓ Security Question:</li> <li>✓ Period Password:</li> <li>✓ Security Question:</li> <li>✓ Period Password:</li> <li>✓ Security Question:</li> <li>✓ Period Password:</li> <li>✓ Period Password:</li>             &lt;</ul>                                                                                                    |          |
| ↓ Keep me signed in unless I sign out → 勾選使維持自動登入<br>(Leave unchecked on public computer<br>(公用電腦勿勾選)       中日人口gin<br>UKPMC Funders Group grantees         ● Ban member my username       Sign in         ● Grogole 使戶       Wikingin.nih.gov 要求獲得<br>(Google 使戶) 中的課些資<br>n.s. ourgezefaizkätär, if<br>登入。應難更多資訊       Coogle 使戶<br>使用以下帳戶登入         ● Interse or underscores<br>swords must be 3 or more<br>rs, numbers or underscores<br>swords must be 6 or more<br>acters and are case sensitive<br>swords must be 6 or more<br>acters and are case sensitive<br>swords must match       Sunflora → 帳號至少 3 個字母/數字/底線         > Sessword:       ● ●●●●●●●●●●●●●●●●●●●●●●●●●●●●●●●●●●●                                                                                                    | 吉        |
| Leave unchecked on public computer       (公用電腦勿勾選)       UKPMC Funders Group grantees         Remember my username       Sign In         Register for an account → 未註冊者由此申請<br>Iforgot my username       Niklogin.nih. gov 要求獲得<br>Google 帳戶 中的某些資<br>記。如要查看並核准該請求,請<br>登入。簡整更多資訊       Coogle 帳戶<br>使用以下帳戶登入<br>電子部件: [sunflora][[[]]]         words must be 3 or more<br>rs, numbers or underscores       電子部件: [sunflora][[]]]         words must be 6 or more<br>racters and are case sensitive       電子師件: [sunflora][[]]]         words must be 6 or more<br>racters and are case sensitive       電子師供號至少 3 個字母/數字/底線         Swords must match       Milliogin.nih. gov 要求不可能要要求了 6 個字元(大小寫有別)         Remember my username       Milliogin.appendix         Security Question:       Per's Name         Please type the five characters you see above.       → 忘記密碼時的回答答案         FA44G       You can provide an e-mail address (optiona)).<br>flora@ms1.mmh.org.tw                                                                                                    | 中月       |
| Sign In       Coogle 帳戶         Register for an account → 未註冊者由此申請<br>[forgot my usemame       Nihlogin.nih.gov 要求獲得<br>[Google 帳戶] 中的某些資<br>în sub要者看並依准該請求,請<br>念入。或意更多資訊         mames must be 3 or more<br>rs, numbers or underscores<br>swords must be 6 or more<br>racters and are case sensitive<br>swords must match       Nihlogin.nih.gov 要求獲得<br>[Google 帳戶] 中的某些資<br>în sub要者看並依准該請求,請<br>念入。或意更多資訊         Jsermame:       sunflora → 帳號至少 3 個字母/數字/底線         Password:       ●●●●●●●●●●●●●●●●●●●●●●●●●●●●●●●●●●●●                                                                                                    |          |
| Image: Second state of the second state of the second                                                                                                    |          |
| Register for an account → 未註冊者由此申請<br>Ingot my usemame       Nihlogin, nih, gov 要求獲得<br>[Google 帳戶] 中的某些資訊       Coogle 帳戶<br>使用以下帳戶登入<br>電子邮件: [Sunflora!!!!!!<br>验例: pat@exan         mames must be 3 or more<br>rs, numbers or underscores<br>swords must be 6 or more<br>acters and are case sensitive<br>swords must match       Sunflora → 帳號至少 3 個字母/數字/底線       電子:<br>····································                                                                                                    |          |
| Légaster for an account       ✓ Actimited 田山中ain       「Google 帳戶」中的某些資<br>訊。如要查看並核准該請求,請<br>登入。 實難更多資訊       使用以下帳戶登入         mames must be 3 or more<br>rs, numbers or underscores<br>swords must be 6 or more<br>racters and are case sensitive<br>swords must be 6 or more<br>racters and are case sensitive       愛入       電子部件: [sunflorall!!!!!         影響       愛知       遊別: pat@exan         Beemame:       [sunflora →帳號至少 3 個字母/數字/底線       憲法登入帳戶嗎?         Password:       ●●●●●●●●●●●●●●●●●●●●●●●●●●●●●●●●●●●●                                                                                                    | i -      |
| Iorgot my usemame       訊。如要查看並核准該請求,請         Tarmes must be 3 or more       訊。如要查看並核准該請求,請         登入。 煎鮮更多資訊       範例: pat@exan         密碼:       二         acters and are case sensitive       3 (個字母/數字/) 底線         words must match       算入         Jsername:       sunflora →帳號至少 3 (個字母/數字/) 底線         Password:                                                                                                    | :        |
| mames must be 3 or more<br>rs, numbers or underscores<br>swords must be 6 or more<br>acters and are case sensitive<br>swords must match<br>Jsername:<br>Sumflora → 帳號至少 3 個字母/數字/底線<br>Password:<br>Password:<br>Password:<br>Repeat Password:<br>Keep me signed in<br>Remember my username<br>Security Question:<br>Pet's Name<br>Security Question:<br>Pet's Name<br>Please type the five characters you see above.<br>FA44G<br>You can provide an e-mail address (optional).<br>ffora@ms1.mmh.org.tw                                                                                                    |          |
| swords must be 6 or more<br>racters and are case sensitive<br>swords must match<br>Username: sunflora <b>→</b> 帳號至少 3 個字母/數字/底線<br>Password: ••••••<br>Password: ••••••<br>C 保持登入狀態<br>Massword: ••••••<br>C 保持登入狀態<br>Massword: ••••••<br>C 保持登入狀態<br>Massword: ••••••<br>C 保持登入狀態<br>Massword: ••••••<br>C 保持登入狀態<br>Massword: ••••••<br>C 化ep me signed in<br>C Remember my username<br>Security Question: Pet's Name<br>Pet's Name<br>Answer: dd<br>Please type the five characters you see above.<br>FA44G<br>You can provide an e-mail address (optional).<br>ftora@ms1.mmh.org.tw                                                                                                    | nple.com |
| autors and are case sensitive<br>swords must match<br>Jsername: sunflora →帳號至少 3 個字母/數字/底線<br>Password: ●●●●●●●●●●●●●●●●●●●●●●●●●●●●●●●●●●●●                                                                                                    |          |
| Jeername: sunflora →帳號至少 3 個字母/數字/底線<br>Password: ●●●●●●●●●●●●●●●●●●●●●●●●●●●●●●●●●●●●                                                                                                    |          |
| Password: Password: Password: Repeat Password: Keep me signed in Remember my username Security Question: Pet's Name →忘記密碼時的提示問題 Answer: dd →忘記密碼時的回答答案                                                                                                    |          |
| Repeat Password:<br>Keep me signed in<br>Remember my username<br>Security Question:<br>Pet's Name<br>Answer:<br>dd<br>Please type the five characters you see above.<br>FA44G<br>You can provide an e-mail address (optional).<br>flora@ms1.mmh.org.tw                                                                                                    | -        |
| □ Keep me signed in<br>□ Remember my username<br>Security Question:<br>Answer:<br>dd<br>→忘記密碼時的回答答案                                                                                                    |          |
| □ Remember my username<br>Security Question:                                                                                                    |          |
| Security Question: Pet's Name →忘記密碼時的提示問題<br>Answer: dd →忘記密碼時的回答答案<br>Please type the five characters you see above.<br>FA44G<br>You can provide an e-mail address (optional).<br>flora@ms1.mmh.org.tw                                                                                                    |          |
| Answer:<br>dd<br>→忘記密碼時的回答答案<br>Please type the five characters you see above.<br>FA44G<br>You can provide an e-mail address (optional).<br>flora@ms1.mmh.org.tw                                                                                                    |          |
| Please type the five characters you see above.<br>FA44G<br>You can provide an e-mail address (optional).<br>flora@ms1.mmh.org.tw                                                                                                    |          |
|                                                                                                    |          |
| Register                                                                                                    |          |
| →若需使用主動寄相關書目服務・請填寫 E-Mail<br>並於收到通知信後點選啟用連結<br>(請注意您的 E-Mail 信箱是否有擋廣告功能・認<br>證通知信可能被誤判為廣告信)                                                                                                    |          |

## 7. My NCBI 主畫面

ſ

| sername                                                                                                    |                                                                                                    |                                                                                                    |                                                                                                    | I domed I it                                                                                                    |                                                                                                    |                                                                                                    |                 |                                                                                                    |                                                                                                    |                                                                                            |      |
|----------------------------------------------------------------------------------------------------|----------------------------------------------------------------------------------------------------|----------------------------------------------------------------------------------------------------|----------------------------------------------------------------------------------------------------|----------------------------------------------------------------------------------------------------|----------------------------------------------------------------------------------------------------|----------------------------------------------------------------------------------------------------|-----------------|----------------------------------------------------------------------------------------------------|----------------------------------------------------------------------------------------------------|--------------------------------------------------------------------------------------------|------|
|                                                                                                    | sunf                                                                                                    | lora                                                                                                    |                                                                                                    | Abstract Supp                                                                                                    | lemental Data                                                                                                    | Closec→展開文獻類                                                                                                    | 型, №            | 1eS⊦                                                                                                    | l Term                                                                                                    | s                                                                                          |      |
| assword                                                                                                    | *****                                                                                                    | ·*                                                                                                    | where the Control in                                                                                                    | Document Deli                                                                                                    | ivery                                                                                                    | None Selected                                                                                                    |                 |                                                                                                    |                                                                                                    |                                                                                            |      |
| mail Address                                                                                                    | LAddress flora@ms1.mmh.org.tw (confirmed) PubM                                                                                                    |                                                                                                    | PubMed Filters                                                                                                    | s & Icons                                                                                                    | Review, Therapy/Narrow, ,                                                                                                    | 馬偕N                                                                                                    | IMH ·           | + 免費Fr                                                                                                    | ee 全文, B                                                                                                    | MJ                                                                                         |      |
| ahliahtina                                                                                                    | Pop                                                                                                    | up menu<br>nle → B                                                                                                    | 關鍵字以顏色標高                                                                                                    |                                                                                                    |                                                                                                    | Evidence, ACP J Club + E<br>Syst Rev, Diagnosis, The                                                                                                    | :ым J<br>гару • | RCT                                                                                                    | stematic<br>, Therap                                                                                                    | rkeview,<br>y ∙ Clinical                                                                   | Tria |
| hared Setting                                                                                                    | s Doc                                                                                                    | ument De                                                                                                    | livery, Filters→分享設定                                                                                                    |                                                                                                    |                                                                                                    | Prognosis, Etiology, Cost                                                                                                    | s, Qu           | alitati                                                                                                    | ive Studi                                                                                                    | es, Macka                                                                                  | y M  |
| nked Accoun                                                                                                    | t Non                                                                                                    | e                                                                                                    |                                                                                                    | Outside Test                                                                                                    |                                                                                                    | Hospital Medical Library,                                                                                                    | ivv (F          | rovid                                                                                                    | er (con)                                                                                                    |                                                                                            |      |
|                                                                                                    |                                                                                                    |                                                                                                    |                                                                                                    | Outside 1001                                                                                                    |                                                                                                    | On                                                                                                    |                 |                                                                                                    |                                                                                                    |                                                                                            |      |
|                                                                                                    |                                                                                                    |                                                                                                    |                                                                                                    | Result Display                                                                                                    | Settings                                                                                                    | Abstract, 20 Recently Ad                                                                                                    | Ided-           | ▶書                                                                                                    | 日顯一                                                                                                    | 格式 筆                                                                                       | 動    |
|                                                                                                    |                                                                                                    |                                                                                                    |                                                                                                    |                                                                                                    | Joungo                                                                                                    |                                                                                                    |                 |                                                                                                    |                                                                                                    | ······                                                                                     | ~~   |
| NCBI D                                                                                                    | sourcos                                                                                                    |                                                                                                    | To 🕅                                                                                                    |                                                                                                    |                                                                                                    |                                                                                                    | $\frac{1}{2}$   |                                                                                                    | sunflo                                                                                                    | ra My NCE                                                                                  | 3I_S |
| ITEDI KE                                                                                                    | Sources                                                                                                    | _/ 110W                                                                                                    | 100                                                                                                    |                                                                                                    |                                                                                                    |                                                                                                    |                 |                                                                                                    |                                                                                                    |                                                                                            |      |
| S                                                                                                    | NCD                                                                                                    | т                                                                                                    |                                                                                                    |                                                                                                    |                                                                                                    | 網站                                                                                                    | 喜好              | ·設定                                                                                                    | Ē                                                                                                    |                                                                                            |      |
|                                                                                                    | NCE                                                                                                    |                                                                                                    |                                                                                                    |                                                                                                    | C                                                                                                    | stomize this name NCBLS                                                                                                    | LI<br>Site Pr   | refere                                                                                                    | encest                                                                                                    | /ideo Over                                                                                 | view |
|                                                                                                    |                                                                                                    |                                                                                                    |                                                                                                    | 1                                                                                                    |                                                                                                    |                                                                                                    |                 | CICIC                                                                                                    |                                                                                                    |                                                                                            |      |
| earch NCE                                                                                                    | 3I databa                                                                                                    | ises 檢                                                                                                    | 索資料庫                                                                                                    |                                                                                                    | Saved Sea                                                                                                    | rches 已存檢索策問                                                                                                    | à               |                                                                                                    |                                                                                                    |                                                                                            | X    |
| Search : Pu                                                                                                    | bMed                                                                                                    |                                                                                                    | <b>~</b>                                                                                                    |                                                                                                    |                                                                                                    | Search Name                                                                                                    |                 |                                                                                                    | What's                                                                                                    | Last                                                                                       |      |
|                                                                                                    |                                                                                                    |                                                                                                    | See                                                                                                    | arch                                                                                                    |                                                                                                    | Ocarch Name                                                                                                    |                 |                                                                                                    | New                                                                                                    | Searched                                                                                   |      |
|                                                                                                    |                                                                                                    |                                                                                                    | 000                                                                                                    | aren                                                                                                    | PubMed Sea                                                                                                    | rches                                                                                                    |                 |                                                                                                    |                                                                                                    |                                                                                            |      |
| Hint: clicking<br>search box v                                                                                                    | the "Sear<br>ill transpo                                                                                                    | ch" butto<br>ort you to                                                                                                    | n without any terms listed in t<br>that database's homepage.                                                                                                    | the                                                                                                    | (type 2 d<br>diabetes                                                                                                    | iabetes mellitus OR type II<br>mellitus) AND ((tight OR                                                                                                    |                 | ٥                                                                                                    | <u>4</u>                                                                                                    | last year                                                                                  |      |
|                                                                                                    |                                                                                                    |                                                                                                    | 1 3-1                                                                                                    |                                                                                                    |                                                                                                    | ate AND Osteonecrosis                                                                                                    |                 | 0                                                                                                    | 13                                                                                                    | last vear                                                                                  | +    |
|                                                                                                    |                                                                                                    |                                                                                                    |                                                                                                    |                                                                                                    |                                                                                                    |                                                                                                    | lan -           | *                                                                                                    | <u>10</u>                                                                                                    | raber your                                                                                 |      |
|                                                                                                    |                                                                                                    |                                                                                                    |                                                                                                    |                                                                                                    |                                                                                                    |                                                                                                    | viaria          | je sa                                                                                                    | ived Sea                                                                                                    | ircnes »                                                                                   |      |
| ly Bibliogra                                                                                                    | phy 我的                                                                                                    | 内書目                                                                                                    | /著作清單 (不限期刊                                                                                                    | 刊文章)                                                                                                    |                                                                                                    |                                                                                                    |                 |                                                                                                    |                                                                                                    |                                                                                            |      |
|                                                                                                    |                                                                                                    |                                                                                                    |                                                                                                    | -                                                                                                    | Collection                                                                                                    | 。我的收藏                                                                                                    |                 |                                                                                                    |                                                                                                    |                                                                                            | X    |
| Maria biblia ana                                                                                                    | a la constant a factor                                                                                                    |                                                                                                    |                                                                                                    |                                                                                                    | Concention                                                                                                    |                                                                                                    |                 |                                                                                                    |                                                                                                    |                                                                                            | _    |
| Your bibliogra<br>Your bibliogra                                                                                                    | iphy contain<br>iphy is <b>priva</b>                                                                                                    | is <u>1 items</u><br>ite ( <u>setti</u> n                                                                                                    | 꽤➔分享清單設定                                                                                                    |                                                                                                    | Concellon                                                                                                    | Collection Name                                                                                                    |                 | Items                                                                                                    | Privacy                                                                                                    | Туре                                                                                       | ~    |
| Your bibliogra<br>Your bibliogra<br>Most recent o                                                                                                    | phy contain<br>phy is priva<br>citations:                                                                                                    | s <u>1 items</u><br>ate ( <u>settin</u>                                                                                                    | 避➔分享清單設定                                                                                                    |                                                                                                    | My Biblion                                                                                                    | Collection Name                                                                                                    | 0               | ltems<br>1                                                                                                    | Privacy                                                                                                    | Type                                                                                       | ^    |
| Your bibliogra<br>Your bibliogra<br>Most recent of<br>Peeters M, E                                                                                                    | phy contain<br>phy is priva<br>citations:<br>Balfour J, Arr                                                                                                    | ns <u>1 items</u><br>nte ( <u>settin</u><br>nold D. <u>Re</u>                                                                                                    | ☑→分享清單設定                                                                                                    | <u> </u>                                                                                                    | My Bibliog                                                                                                    | Collection Name                                                                                                    | 0               | ltems<br>1                                                                                                    | Privacy<br>Private                                                                                                    | Type<br>Standard                                                                           | •    |
| Your bibliogra<br>Your bibliogra<br>Most recent of<br>Peeters M, E<br>human anti-<br>colorectal ca                                                                                                    | phy contain<br>phy is priva<br>citations:<br>Balfour J, Arr<br>EGFR mon-<br>ancer, Alime                                                                                                    | nold D. <u>Re</u>                                                                                                    | 3 分享清單設定<br>view article: panitumumaba fully<br>tibody for treatment of metastatic<br>acol Ther. 2008 Aug 1;28(3):269-8                                                                                                    | ر<br>۲۱.                                                                                                    | My Bibliog<br>Other Cita                                                                                                    | Collection Name raphy tions                                                                                                    | 0               | ltems<br>1<br>2                                                                                                    | Privacy<br>Private<br>Private                                                                                                    | Type<br>Standard<br>Standard                                                               |      |
| Your bibliogra<br>Your bibliogra<br>Most recent of<br>Peeters M, E<br><u>human anti-<br/>colorectal ca</u><br>Review. Pub                                                                                                    | phy contain<br>phy is priva<br>citations:<br>Balfour J, Arr<br>EGFR mon-<br>ancer, Alime<br>Med PMID:                                                                                                    | nold D. <u>Re</u><br><u>oclonal an</u><br>nt Pharma<br>19086328                                                                                                    | 函→分享清單設定<br>view article: panitumumaba fully<br>tibody for treatment of metastatic<br>acol Ther. 2008 Aug 1;28(3):269-8                                                                                                    | и III.                                                                                                    | My Bibliog<br>Other Cita                                                                                                    | Collection Name raphy tions DM                                                                                                    | 0               | ltems<br>1<br>2<br>34                                                                                                    | Privacy Private Private Private Private                                                                                                    | Type<br>Standard<br>Standard<br>PubMed                                                     |      |
| Your bibliogra<br>Your bibliogra<br>Most recent (<br>Peeters M, E<br><u>human anti-<br/>colorectal ca</u><br>Review. Pub                                                                                                    | phy contain<br>phy is priva<br>citations:<br>Balfour J, Arr<br>EGFR mon-<br>incer, Alime<br>Med PMID:                                                                                                    | nold D. <u>Re</u><br><u>oclonal an</u><br>ent Pharma                                                                                                    | →分享清單設定<br>view article: panitumumaba fully<br>tibody for treatment of metastatic<br>icol Ther. 2008 Aug 1;28(3):269-8<br>Manage My Bibliogr                                                                                                    | /                                                                                                    | My Bibliog<br>Other Cita<br>CVD AND<br>Diabetes I                                                                                                    | Collection Name raphy tions DM Mellitus                                                                                                    | 0000            | ltems<br>1<br>2<br>34<br>35                                                                                                    | Privacy Private Private Private Private Private                                                                                                    | Type<br>Standard<br>Standard<br>PubMed<br>PubMed                                           |      |
| Your bibliogra<br>Your bibliogra<br>Most recent (<br>Peeters M, E<br><u>human anti-<br/>colorectal ca</u><br>Review. Pub                                                                                                    | phy contain<br>phy is priva<br>citations:<br>Balfour J, Arr<br>EGFR mony<br>ancer, Alime<br>Med PMID:                                                                                                    | nold D. <u>Re</u><br>coclonal an<br>ent Pharma<br>19086328                                                                                                    | 函→分享清單設定<br>view article: panitumumaba fully<br>tibody for treatment of metastatic<br>accol Ther. 2008 Aug 1;28(3):269-8<br>Manage My Bibliogr                                                                                                    | / A                                                                                                    | My Bibliog<br>Other Cita<br>CVD AND<br>Diabetes I<br>Hypertens                                                                                                    | Collection Name raphy tions DM Mellitus ion                                                                                                    | 00000           | ltems<br>1<br>2<br>34<br>35<br>4                                                                                                    | Privacy<br>Private<br>Private<br>Private<br>Private<br>Private                                                                                                    | Type<br>Standard<br>Standard<br>PubMed<br>PubMed                                           |      |
| Your bibliogra<br>Your bibliogra<br>Most recent (<br>Peeters M, E<br><u>human anti-<br/>colorectal ca</u><br>Review. Put                                                                                                    | iphy contain<br>iphy is priva<br>citations:<br>Balfour J, Arr<br>EGFR mon-<br>EGFR mon-<br>incer, Alime<br>Med PMID:                                                                                                    | is <u>1 items</u><br>ate (settin<br>nold D. <u>Re</u><br>oclonal an<br>int Pharma<br>19086328                                                                                                    | →分享清單設定<br>view article: panitumumaba fully<br>tibody for treatment of metastatic<br>acol Ther. 2008 Aug 1;28(3):269-8<br>Manage My Bibliogr                                                                                                    | t<br>H.                                                                                                    | My Bibliog<br>Other Cita<br>CVD AND<br>Diabetes I<br>Hypertens<br>handwash                                                                                                    | Collection Name raphy tions DM Vellitus ion ing                                                                                                    | 000000          | ltems<br>1<br>2<br>34<br>35<br>4<br>17                                                                                                    | Privacy<br>Private<br>Private<br>Private<br>Private<br>Private<br>Private                                                                                              | Type<br>Standard<br>Standard<br>PubMed<br>PubMed<br>PubMed                                 |      |
| Your bibliogra<br>Your bibliogra<br>Most recent (<br>Peeters M, E<br><u>human anti-<br/>colorectal ca</u><br>Review. Put                                                                                                    | iphy contain<br>phy is priva<br>citations:<br>Balfour J, Arr<br>EGFR mon-<br>ancer, Alime<br>Med PMID:                                                                                                    | nold D. <u>Re</u><br>coclonal an<br>int Pharma<br>19086328                                                                                                    | 3 分享清單設定<br>view article: panitumumaba fully<br>tibody for treatment of metastatic<br>acol Ther. 2008 Aug 1;28(3):269-8<br>Manage My Bibliogr                                                                                                    | II.                                                                                                    | My Bibliog<br>Other Cita<br>CVD AND<br>Diabetes I<br>Hypertens<br>handwash                                                                                                    | Collection Name raphy tions DM Mellitus ion ing ma                                                                                                    | 0000000         | Items 1 2 34 35 4 17 23                                                                                                    | Privacy<br>Private<br>Private<br>Private<br>Private<br>Private<br>Private                                                                                              | Type<br>Standard<br>Standard<br>PubMed<br>PubMed<br>PubMed<br>PubMed                       |      |
| Your bibliogra<br>Your bibliogra<br>Most recent of<br>Peeters M, E<br><u>human anti-<br/>colorectal ca</u><br>Review. Put                                                                                                    | phy contain<br>phy is priva<br>citations:<br>Balfour J, Arr<br>EGFR mon-<br>EGFR mon-<br>incer, Alime<br>Med PMID:                                                                                                    | is <u>1 items</u><br>ite (settin<br>nold D. <u>Re</u><br>octonal an<br>int Pharma<br>19086328                                                                                                    | 分享清單設定<br>view article: panitumumaba fully<br>tibody for treatment of metastatic<br>scol Ther. 2008 Aug 1;28(3):269-8<br>. Manage My Bibliogr 動作                                                                                                    | (<br>11.<br>(aphy.»)                                                                                                    | My Bibliog<br>Other Cita<br>CVD AND<br>Diabetes I<br>Hypertens<br>handwash                                                                                                    | Collection Name raphy tions DM Mellitus ion ing na                                                                                                    | 000000          | Items 1 2 34 35 4 17 23                                                                                                    | Privacy<br>Private<br>Private<br>Private<br>Private<br>Private<br>Private                                                                                              | Type<br>Standard<br>Standard<br>PubMed<br>PubMed<br>PubMed<br>PubMed                       |      |
| Your bibliogra<br>Your bibliogra<br>Most recent (<br>Peeters M, E<br><u>human anti-<br/>colorectal ca</u><br>Review. Put                                                                                                    | phy contain<br>phy is priva<br>citations:<br>Balfour J, Arr<br>EGFR mon-<br>EGFR mon-<br>EGFR Mon-<br>Med PMID:                                                                                                    | s <u>1 items</u><br>te (settin<br>hold D. <u>Re</u><br>oclonal an<br>int Pharma<br>19086326<br><b>封執行</b><br>Type                                                                                                    | ID 分享清單設定<br>view article: panitumumaba fully<br>tibody for treatment of metastatic<br>acol Ther. 2008 Aug 1;28(3):269-8<br>Manage My Bibliogr<br>動作                                                                                                    | (<br>)1.<br>(aphy »                                                                                                    | My Bibliog<br>Other Cita<br>CVD AND<br>Diabetes I<br>Hypertens<br>handwash<br>lymphede<br>prostate c                                                                                                    | Collection Name raphy tions DM Mellitus ion ing ma a_prevalence / incidence                                                                                                    |                 | Items<br>1<br>2<br>34<br>35<br>4<br>17<br>23<br>28                                                                                                    | Privacy<br>Private<br>Private<br>Private<br>Private<br>Private<br>Private<br>Private<br>Private                                                                        | Type<br>Standard<br>Standard<br>PubMed<br>PubMed<br>PubMed<br>PubMed<br>PubMed             |      |
| Your bibliogra<br>Your bibliogra<br>Most recent of<br>Peeters M, E<br><u>human anti-<br/>colorectal ca</u><br>Review. Put<br>ecent Activ<br>Time<br>10:30 AM                                                                                                    | phy contain<br>phy is priva<br>citations:<br>alfour J, Arr<br>EGFR mon-<br>incer, Alime<br>Med PMID:<br>ity 近期<br>Database<br>PubMed                                                                                                    | s <u>1 items</u><br>ite (settin<br>nold D. <u>Re</u><br>octonal an<br>int Pharma<br>19086328<br><b>封執行</b><br>Search                                                                                                    | →分享清單設定<br>view article: panitumumaba fully<br>tibody for treatment of metastatic<br>accol Ther. 2008 Aug 1;28(3):269-8<br>Manage My Bibliogr<br>bff<br>Term<br>chemical ablation of recurrent ar                                                                                                    | t<br>11.<br>(a) (b) (c) (c) (c) (c) (c) (c) (c) (c) (c) (c                                                                                                    | My Bibliog<br>Other Cita<br>CVD AND<br>Diabetes I<br>Hypertens<br>handwash<br>lymphede<br>prostate c<br>可設定                                                                                                    | Collection Name<br>raphy<br>tions<br>DM<br>Mellitus<br>ion<br>ing<br>ma<br>a_prevalence / incidence<br>為 Public 以取得書目                                                                                                    |                 | Items 1 2 34 35 4 17 23 28 Mana                                                                                                    | Privacy<br>Private<br>Private<br>Private<br>Private<br>Private<br>Private<br>Private<br>Private<br>Private                                                             | Type<br>Standard<br>Standard<br>PubMed<br>PubMed<br>PubMed<br>PubMed<br>PubMed             |      |
| Your bibliogra<br>Your bibliogra<br>Most recent of<br>Peeters M, E<br><u>human anti-<br/>colorectal cz</u><br>Review. Put<br>Review. Put<br>Eccent Activ<br>Time<br>10:30 AM<br>26-Apr-2011                                                                                     | phy contain<br>phy is priva<br>citations:<br>Balfour J, Arr<br>EGFR mon<br>ancer, Alime<br>Med PMID:<br>ity 近期<br>Database<br>PubMed<br>PubMed                                                                                                    | s <u>1 items</u><br>ite (settin<br>nold D. <u>Re</u><br>octonal an<br>int Pharma<br>19086326<br><b>封執行</b><br>Search<br>search                                                                                                    | D<br>D<br>D<br>D<br>D<br>D<br>D<br>D<br>D<br>D<br>D<br>D<br>D<br>D                                                                                                    | (<br>11.<br>3aphy.»                                                                                                    | My Bibliog<br>Other Cita<br>CVD AND<br>Diabetes I<br>Hypertens<br>handwash<br>lymphede<br>prostate c<br>可設定<br>清單網                                                                                                    | Collection Name<br>raphy<br>tions<br>DM<br>Mellitus<br>ion<br>ing<br>ma<br>a_prevalence / incidence<br>為 Public 以取得書<br>址,再公開分享網知                                                                                                    |                 | ltems<br>1<br>2<br>34<br>35<br>4<br>17<br>23<br>28<br>Mana                                                                                                    | Privacy<br>Private<br>Private<br>Private<br>Private<br>Private<br>Private<br>Private<br>Public<br>ge Colle                                                             | Type<br>Standard<br>Standard<br>PubMed<br>PubMed<br>PubMed<br>PubMed<br>PubMed<br>Ctions » |      |
| Your bibliogra<br>Your bibliogra<br>Most recent of<br>human anti-<br>colorectal ca<br>Review. Publication<br>ecent Activ<br>Time<br>10:30 AM<br>26-Apr-2011                                                                                                    | phy contain<br>phy is priva<br>citations:<br>Balfour J, Arr<br>EGFR mon-<br>ancer, Alime<br>Med PMID:<br>ity 近期<br>Database<br>PubMed<br>PubMed<br>PubMed                                                                                                    | s <u>1 items</u><br>ite (settin<br>hold D. <u>Re</u><br>oclonal an<br>int Pharma<br>19086326<br><b>search</b><br>search<br>search                                                                                                    | D<br>D<br>D<br>D<br>D<br>D<br>D<br>D<br>D<br>D<br>D<br>D<br>D<br>D                                                                                                    | 2<br>11.<br>aphy »<br>(a) (X)<br>(b) (X)<br>(c) (C) (C) (C)<br>(c) (C) (C) (C)<br>(c) (C) (C) (C)<br>(c) (C) (C) (C)<br>(c) (C) (C) (C) (C)<br>(c) (C) (C) (C) (C)<br>(c) (C) (C) (C) (C) (C)<br>(c) (C) (C) (C) (C) (C) (C) (C) (C) (C) (C                                                                                                    | My Bibliog<br>Other Cita<br>CVD AND<br>Diabetes I<br>Hypertens<br>handwash<br>lymphede<br>prostate c<br>可設定<br>清單網                                                                                                    | Collection Name<br>raphy<br>tions<br>DM<br>Mellitus<br>ion<br>ing<br>ma<br>a_prevalence / incidence<br>為 Public 以取得書日<br>址 · 再公開分享網址<br>選機制                                                                                                    |                 | Items 1 2 34 35 4 17 23 28 Mana                                                                                                    | Privacy<br>Private<br>Private<br>Private<br>Private<br>Private<br>Private<br>Private<br>Private<br>Qublic<br>ge Colle                                                  | Type<br>Standard<br>Standard<br>PubMed<br>PubMed<br>PubMed<br>PubMed<br>PubMed             |      |
| Your bibliogra<br>Most recent of<br>Peeters M, E<br>human anti-<br><u>colorectal ca</u><br>Review. Put<br>ecent Activ<br>Time<br>10:30 AM<br>26-Apr-2011<br>26-Apr-2011                                                                                                    | phy contain<br>phy is priva<br>citations:<br>alfour J, Arr<br>EGFR mony<br>incer, Alime<br>Med PMID:<br>ity 近期<br>Database<br>PubMed<br>PubMed<br>PubMed<br>PubMed                                                                                            | s <u>1 items</u><br>ite (settin<br>nold D. <u>Re</u><br>octonal an<br>int Pharma<br>19086328<br><b>致介行</b><br>search<br>search<br>search<br>search                                                                                                    | →分享清單設定<br>view article: panitumumaba fully<br>tibody for treatment of metastatic<br>acol Ther. 2008 Aug 1;28(3):269-8<br>Manage My Bibliogr<br>Manage My Bibliogr<br>bf作<br>Term<br>chemical ablation of recurrent ar<br>m-yale preoperative anxiety scale<br>m-yale preoperative anxiety scale                                                                                                    | ()<br>()<br>()<br>()<br>()<br>()<br>()<br>()<br>()<br>()                                                                                                    | My Bibliog<br>Other Cita<br>CVD AND<br>Diabetes I<br>Hypertens<br>handwash<br>Iymphede<br>prostate c<br>可設定<br>清單網<br>Filters 篩                                                                                                    | Collection Name<br>raphy<br>tions<br>DM<br>Mellitus<br>ion<br>ing<br>ma<br>a_prevalence / incidence<br>為 Public 以取得書<br>址 · 再公開分享網址<br>選機制                                                                                                    |                 | Items 1 2 34 35 4 17 23 28 Mana                                                                                                    | Privacy<br>Private<br>Private<br>Private<br>Private<br>Private<br>Private<br>Private<br>Private<br>Qublic                                                              | Type<br>Standard<br>Standard<br>PubMed<br>PubMed<br>PubMed<br>PubMed<br>PubMed             |      |
| Your bibliogra<br>Most recent of<br>Peeters M, E<br>human anti-<br>colorecta<br>Review. Put<br>ecent Activ<br>Time<br>10:30 AM<br>26-Apr-2011<br>26-Apr-2011<br>26-Apr-2011                                                                                                    | phy contain<br>phy is priva<br>citations:<br>Balfour J, Arr<br>EGFR mon-<br>ancer, Alime<br>Med PMID:<br>ity 近期<br>Database<br>PubMed<br>PubMed<br>PubMed<br>PubMed<br>PubMed                                                                                 | s <u>1 items</u><br>ite (settin<br>oold D. <u>Re</u><br>oold D. <u>Re</u> oold D. <u>Re</u><br>oold D. <u>Re</u> oold D. <u>Re</u><br>oold D. <u>Re</u> oold D. <u>Re</u> oold D. <u>Re</u> oold D. <u>Re</u> oold D. <u>Re</u> oold D. <u>Re</u> oold D. <u>Re</u> oold D | Designment<br>Designment<br>Desi | ()<br>()<br>()<br>()<br>()<br>()<br>()<br>()<br>()<br>()                                                                                                    | My Bibliog<br>Other Cita<br>CVD AND<br>Diabetes I<br>Hypertens<br>handwash<br>lymphede<br>prostate c<br>可設定<br>清單網<br>Filters 篩                                                                                                    | Collection Name<br>raphy<br>tions<br>DM<br>Mellitus<br>ion<br>ing<br>ma<br>a_prevalence / incidence<br>為 Public 以取得書<br>址,再公開分享網址<br>選機制                                                                                                    |                 | Items<br>1<br>2<br>34<br>35<br>4<br>17<br>23<br>28<br>Mana                                                                                                    | Privacy<br>Private<br>Private<br>Private<br>Private<br>Private<br>Private<br>Private<br>Public<br>ge Colle                                                             | Type<br>Standard<br>Standard<br>PubMed<br>PubMed<br>PubMed<br>PubMed<br>Ctions »           |      |
| Your bibliogra<br>Your bibliogra<br>Most recent of<br><u>human anti-</u><br><u>colorectal ca</u><br>Review. Put<br>ecent Activ<br>Time<br>10:30 AM<br>26-Apr-2011<br>26-Apr-2011<br>26-Apr-2011<br>26-Apr-2011                                                                  | phy contain<br>phy is priva<br>citations:<br>Balfour J, Arr<br>EGFR mon-<br>incer, Alime<br>Med PMID:<br>ity 近期<br>Database<br>PubMed<br>PubMed<br>PubMed<br>PubMed<br>PubMed<br>PubMed                                                                       | s <u>1 items</u><br>ite (settin<br>nold D. <u>Re</u><br>oclonal an<br>int Pharma<br>19086325<br>Type<br>search<br>search<br>search<br>search<br>search<br>search                                                                                                    | D D D D D D D D D D D D D D D D D D D                                                                                                    | ( ) ( ) ( ) ( ) ( ) ( ) ( ) ( ) ( ) ( )                                                                                                    | My Bibliog<br>Other Cita<br>CVD AND<br>Diabetes I<br>Hypertens<br>handwash<br>lymphede<br>prostate c<br>可設定<br>清單網<br>Filters 篩                                                                                                    | Collection Name<br>raphy<br>tions<br>DM<br>Mellitus<br>ion<br>ing<br>ma<br>a_prevalence / incidence<br>為 Public 以取得書<br>址,再公開分享網址<br>選機制<br>r: PubMed (15 active) v<br>Name                                                                                                    |                 | Items 1 2 34 35 4 17 23 28 Mana                                                                                                    | Privacy<br>Private<br>Private<br>Private<br>Private<br>Private<br>Private<br>Private<br>Private<br>Private                                                             | Type<br>Standard<br>Standard<br>PubMed<br>PubMed<br>PubMed<br>PubMed<br>PubMed             |      |
| Your bibliogra<br>Your bibliogra<br>Most recent of<br><u>human anti-<br/>colorectal ca</u><br>Review. Put<br>ecent Activ<br>Time<br>10:30 AM<br>26-Apr-2011<br>26-Apr-2011<br>26-Apr-2011<br>26-Apr-2011<br>26-Apr-2011                                                         | phy contain<br>phy is priva<br>citations:<br>alfour J, Arr<br>EGFR mony<br>incer, Alime<br>Med PMID:<br>ity 近期<br>Database<br>PubMed<br>PubMed<br>PubMed<br>PubMed<br>PubMed<br>PubMed<br>PubMed                                                              | is <u>1 items</u><br>( <u>settin</u><br><u>(settin</u><br><u>ocional an</u><br><u>int</u> Pharma<br>19086325<br><u>y</u><br><u>y</u><br><u>y</u><br><u>y</u><br><u>y</u><br><u>y</u><br><u>y</u><br><u>y</u><br><u>y</u><br><u>y</u>                                                                                                    | D     D                                                                                                    | ( )<br>()<br>()<br>()<br>()<br>()<br>()<br>()<br>()<br>()<br>(                                                                                                    | My Bibliog<br>Other Cita<br>CVD AND<br>Diabetes I<br>Hypertens<br>handwash<br>Iymphede<br>prostate c<br>可設定<br>清單網<br>Filters 篩<br>Filters fc<br>Active<br>应 馬僧                                                                                                    | Collection Name<br>raphy<br>tions<br>DM<br>Mellitus<br>ion<br>ing<br>ma<br>a_prevalence / incidence<br>為 Public 以取得書<br>址 · 再公開分享網址<br>選機制<br>r: PubMed (15 active) v<br>Name                                                                                                    |                 | Items 1 2 34 35 4 17 23 28 Mana                                                                                                    | Privacy<br>Private<br>Private<br>Private<br>Private<br>Private<br>Private<br>Private<br>Public<br>ge Colle                                                             | Type<br>Standard<br>Standard<br>PubMed<br>PubMed<br>PubMed<br>PubMed<br>PubMed<br>Ctions » |      |
| Your bibliogra<br>Most recent of<br>Peters M, E<br><u>human anti-</u><br><u>colorecta</u><br>Review. Put<br>ecent Activ<br>Time<br>10:30 AM<br>26-Apr-2011<br>26-Apr-2011<br>26-Apr-2011<br>26-Apr-2011<br>26-Apr-2011<br>26-Apr-2011                                           | phy contain<br>phy is priva<br>citations:<br>Balfour J, Arr<br>EGFR mon-<br>Ancer, Alime<br>Med PMID:<br>ity 近期<br>Database<br>PubMed<br>PubMed<br>PubMed<br>PubMed<br>PubMed<br>PubMed<br>PubMed<br>PubMed<br>PubMed<br>PubMed<br>PubMed                     | s <u>1 items</u><br>ite (settin<br>nold D. <u>Re</u><br>oclonal an<br>int Pharma<br>190863226<br><b>转執行</b><br>search<br>search<br>search<br>search<br>search<br>search<br>search<br>search<br>search<br>search                                                                                                    | Description<br>Description<br>Des                           | ( )<br>i1                                                                                                    | My Bibliog<br>Other Cita<br>CVD AND<br>Diabetes I<br>Hypertens<br>handwash<br>lymphede<br>prostate c<br>可設定<br>清單網<br>Filters 篩<br>Filters fo<br>Active<br>叉 馬僧                                                                                                    | Collection Name<br>raphy<br>tions<br>DM<br>Mellitus<br>ion<br>ing<br>ma<br>a_prevalence / incidence<br>為 Public 以取得書<br>址,再公開分享網址<br>選機制<br>r: PubMed (15 active)<br>Name<br>MMH + 免費Free 全文<br>Clinical Evidence                                                                                                    |                 | Items 1 2 34 35 4 17 23 28 Mana                                                                                                    | Privacy<br>Private<br>Private<br>Private<br>Private<br>Private<br>Private<br>Public<br>ge Colle<br>Ty<br>Custom                                                        | Type<br>Standard<br>Standard<br>PubMed<br>PubMed<br>PubMed<br>PubMed<br>Ctions »           |      |
| Your bibliogra<br>Most recent of<br>Peeters M, E<br><u>human anti-</u><br><u>colorectal ca</u><br>Review. Put<br>ecent Activ<br>Time<br>10:30 AM<br>26-Apr-2011<br>26-Apr-2011<br>26-Apr-2011<br>26-Apr-2011<br>26-Apr-2011<br>26-Apr-2011<br>26-Apr-2011<br>26-Apr-2011        | phy contain<br>phy is priva<br>citations:<br>Balfour J, Arr<br>EGFR mon-<br>incer, Alime<br>Med PMID:<br>Database<br>PubMed<br>PubMed<br>PubMed<br>PubMed<br>PubMed<br>PubMed<br>PubMed<br>PubMed<br>PubMed<br>PubMed<br>PubMed<br>PubMed<br>PubMed<br>PubMed | s 1 items<br>ite (settin<br>nold D. <u>Re</u><br>oclonal an<br>int Pharma<br>19086325<br>Type<br>search<br>search<br>search<br>search<br>search<br>search<br>search<br>search<br>search<br>search<br>search<br>search<br>search<br>search                                                                                                    | Description<br>Description<br>Des                           | 2<br>31.<br>32bhy »<br>32bhy »<br>32bh | My Bibliog         Other Cital         CVD AND         Diabetes         Hypertens         handwash         lymphedee         prostate c         可設定         清單網         Filters fr         Active         ビ       馬僧         ビ       BMJ         ビ       ACF                                                                                          | Collection Name<br>raphy<br>tions<br>DM<br>Mellitus<br>ion<br>ing<br>ma<br>a_prevalence / incidence<br>為 Public 以取得書<br>址 · 再公開分享網址<br>選機制<br>r: PubMed (15 active) v<br>Name<br>MMH + 竞費Free 全文<br>Clinical Evidence<br>J Club + EBM J                                                                                                    |                 | Items                                                                                                    | Privacy<br>Private<br>Private<br>Private<br>Private<br>Private<br>Private<br>Private<br>Private<br>Private<br>Custom<br>Custom                                         | Type<br>Standard<br>Standard<br>PubMed<br>PubMed<br>PubMed<br>PubMed<br>PubMed             |      |
| Your bibliogra<br>Most recent of<br>human anti-<br><u>colorectal case</u><br>Review. Put<br>ecent Activ<br>Time<br>10:30 AM<br>26-Apr-2011<br>26-Apr-2011<br>26-Apr-2011<br>26-Apr-2011<br>26-Apr-2011<br>26-Apr-2011<br>26-Apr-2011<br>26-Apr-2011<br>26-Apr-2011              | phy contain<br>phy is priva<br>citations:<br>Balfour J, Arr<br>EGFR mon-<br>Ancer, Alime<br>Med PMID:<br>Database<br>PubMed<br>PubMed<br>PubMed<br>PubMed<br>PubMed<br>PubMed<br>PubMed<br>PubMed<br>PubMed<br>PubMed<br>PubMed<br>PubMed<br>MeSH<br>MeSH     | s 1 items<br>ite (settin<br>oold D. <u>Re</u><br>oold D. <u>Re</u><br>search<br>search<br>search<br>search<br>search<br>search<br>search<br>search<br>search                                                                                                    | ■<br>→ 分享清單設定<br>view article: panitumumaba fully<br>tibody for treatment of metastatic<br>col Ther. 2008 Aug 1;28(3):269-8<br>Manage My Bibliogr<br>Manage My Bibliogr<br>M                                                                                                    | ( )<br>i1.<br>i3phy.»<br>i3phy.»<br>i 0<br>e 0<br>e 0<br>e 0<br>e 0<br>tive<br>tive                                                                                                    | My Bibliog         Other Cita         CVD AND         Diabetes         Hypertenss         handwash         lymphede         prostate c         可設定         清單網         Filters 節         Filters 節         Etters fc         Active         図 馬僧         図 島山         I 会 CF         I 会 System                                                       | Collection Name<br>raphy<br>tions<br>DM<br>Mellitus<br>ion<br>ing<br>ma<br>a_prevalence / incidence<br>為 Public 以取得書<br>址 · 再公開分享網址<br>選機制<br>r: PubMed (15 active)<br>Name<br>MMH + 免費Free 全文<br>Clinical Evidence<br>J Club + EBM J<br>ematic Review                                                                                                    |                 | Items 1 2 34 35 4 17 23 28 Mana                                                                                                    | Privacy<br>Private<br>Private<br>Private<br>Private<br>Private<br>Private<br>Private<br>Public<br>ge Colle<br>Custom<br>Custom                                         | Type<br>Standard<br>Standard<br>PubMed<br>PubMed<br>PubMed<br>PubMed<br>Ctions »           |      |
| Your bibliogra<br>Most recent of<br>Peters M, E<br><u>human anti-<br/>colorectal ca</u><br>Review. Put<br>ecent Activ<br>Time<br>10:30 AM<br>26-Apr-2011<br>26-Apr-2011<br>26-Apr-2011<br>26-Apr-2011<br>26-Apr-2011<br>26-Apr-2011<br>26-Apr-2011<br>26-Apr-2011               | phy contain<br>phy is priva<br>citations:<br>Balfour J, Arr<br>EGFR mon-<br>ancer, Alime<br>Med PMID:                                                                                                    | s 1 items<br>ite (settin<br>hold D. Re<br>oclonal an<br>int Pharma<br>19086325<br>Type<br>search<br>search<br>search<br>search<br>search<br>search<br>search<br>search<br>search<br>search<br>search<br>search<br>search<br>search<br>search                                                                                                    | D     D                                                                                                    | ( )<br>()<br>()<br>()<br>()<br>()<br>()<br>()<br>()<br>()<br>(                                                                                                    | My Bibliog         Other Cita         CVD AND         Diabetes I         Hypertenss         handwash         lymphede         prostate c         可設定         清單網         Filters ff         Active         Image: System         Image: System         Image: System                                                                                  | Collection Name<br>raphy<br>tions<br>DM<br>Mellitus<br>ion<br>ing<br>ma<br>a_prevalence / incidence<br>為 Public 以取得書<br>址 · 再公開分享網址<br>選機制<br>r: PubMed (15 active) ♥<br>Name<br>MMH + 免費Free 全文<br>Clinical Evidence<br>J Club + EBM J<br>ematic Review                                                                                                    |                 | Items 1 2 34 35 4 17 23 28 Mana                                                                                                    | Privacy<br>Private<br>Private<br>Private<br>Private<br>Private<br>Private<br>Private<br>Private<br>Private<br>Custom<br>Custom<br>Custom                               | Type<br>Standard<br>Standard<br>PubMed<br>PubMed<br>PubMed<br>PubMed<br>Ctions »           |      |
| Your bibliogra<br>Most recent of<br>human anti-<br><u>colorectal ca</u><br>Review. Put<br>ecent Activ<br>Time<br>10:30 AM<br>26-Apr-2011<br>26-Apr-2011<br>26-Apr-2011<br>26-Apr-2011<br>26-Apr-2011<br>26-Apr-2011<br>26-Apr-2011<br>26-Apr-2011<br>26-Apr-2011<br>26-Apr-2011 | phy contain<br>phy is priva<br>citations:<br>alfour J, Arr<br>EGFR mon-<br>incer, Alime<br>Med PMID:<br>ity 近期<br>Database<br>PubMed<br>PubMed<br>PubMed<br>PubMed<br>PubMed<br>PubMed<br>PubMed<br>PubMed<br>PubMed<br>PubMed<br>PubMed<br>MeSH<br>MeSH      | s 1 items<br>ite (settin<br>hold D. <u>Re</u><br>oclonal an<br>int Pharma<br>19086328<br>Type<br>search<br>search<br>search<br>search<br>search<br>search<br>search<br>search<br>search<br>search<br>search<br>search<br>search                                                                                                    | D<br>D<br>D<br>D<br>D<br>D<br>D<br>D<br>D<br>D<br>D<br>D<br>D<br>D                                                                                                    | ( )<br>( )<br>()<br>()<br>()<br>()<br>()<br>()<br>()<br>()<br>()<br>(                                                                                                    | My Bibliog         Other Cita         CVD AND         Diabetes I         Hypertens         handwash         lymphede         prostate c         可設定         清單網         Filters ff         Active <ul> <li>馬僧</li> <li>● 馬鍋</li> <li>● Syst</li> <lu> <lu> <li>○ C</li> </lu></lu></ul>                                                               | Collection Name<br>raphy<br>tions<br>DM<br>Mellitus<br>ion<br>ing<br>ma<br>a_prevalence / incidence<br>為 Public 以取得書<br>址 · 再公開分享網址<br>選機制<br>r: PubMed (15 active) ♥<br>Name<br>MMH + 竞費Free 全文<br>Clinical Evidence<br>J Club + EBM J<br>ematic Review<br>ochrane Syst Rev                                                                                                    |                 | Items       1       2       34       35       4       17       23       28       Mana       Image: Comparison of the second second secon | Privacy<br>Private<br>Private<br>Private<br>Private<br>Private<br>Private<br>Private<br>Public<br>ge Colle<br>Custom<br>Custom<br>Custom<br>Custom                     | Type<br>Standard<br>Standard<br>PubMed<br>PubMed<br>PubMed<br>PubMed<br>Ctions »           |      |
| Your bibliogra<br>Most recent of<br>human anti-<br>colorecta<br>Review. Put<br>ecent Activ<br>Time<br>10:30 AM<br>26-Apr-2011<br>26-Apr-2011<br>26-Apr-2011<br>26-Apr-2011<br>26-Apr-2011<br>26-Apr-2011<br>26-Apr-2011<br>26-Apr-2011<br>26-Apr-2011                           | phy contain<br>phy is priva<br>citations:<br>Balfour J, Arr<br>EGFR mon-<br>Ancer, Alime<br>Med PMID:<br>Database<br>PubMed<br>PubMed<br>PubMed<br>PubMed<br>PubMed<br>PubMed<br>PubMed<br>PubMed<br>PubMed<br>PubMed<br>MeSH<br>MeSH                         | s <u>1 items</u><br>ite (settin<br>bold D. <u>Re</u><br>oclonal an<br>int Pharma<br>19086322<br><b>search</b><br>search<br>search<br>search<br>search<br>search<br>search<br>search<br>search<br>search<br>search<br>search<br>search<br>search<br>search                                                                                                    | D     D                                                                                                    | ( )<br>i1. )<br>i3phy »:<br>i3phy »:<br>i3phy ":<br>i3phy ":<br>i3ph                                               | My Bibliog         Other Cita         CVD AND         Diabetes I         Hypertenss         handwash         lymphede         prostate c         可設定         清單網         Filters 節         Filters for         Active         ビ       BMJ         ビ       BMJ         ビ       Syst         ビ       Jiag                                               | Collection Name<br>raphy<br>tions<br>DM<br>Mellitus<br>ion<br>ing<br>ma<br>a_prevalence / incidence<br>為 Public 以取得書<br>址,再公開分享網址<br>選機制<br>定[PubMed (15 active)]<br>Name<br>MMH + 免費Free 全文<br>Clinical Evidence<br>J Club + EBM J<br>ematic Review<br>ochrane Syst Rev<br>nosis                                                                                                    |                 | Items       1       2       34       35       4       17       23       28       Mana       0       0       0       0       0       0       0       0       0       0       0       0       0       0       0       0       0       0       0       0       0       0       0       0       0       0       0       0       0       0       0       0       0       0       0       0       0       0       0       0       0       0       0       0       0       0       0       0       0       0       0       0       0       0       0       0       0       0                                                                                                    | Privacy<br>Private<br>Private<br>Private<br>Private<br>Private<br>Private<br>Public<br>ge Colle<br>Custom<br>Custom<br>Custom<br>Custom<br>Custom                      | Type<br>Standard<br>Standard<br>PubMed<br>PubMed<br>PubMed<br>PubMed<br>Ctions »           |      |
| Your bibliogra<br>Most recent of<br>Most recent of<br>human anti-<br><u>colorectal ca</u><br>Review. Put<br>ecent Activ<br>Time<br>10:30 AM<br>26-Apr-2011<br>26-Apr-2011<br>26-Apr-2011<br>26-Apr-2011<br>26-Apr-2011<br>26-Apr-2011<br>26-Apr-2011<br>26-Apr-2011             | phy contain<br>phy is priva<br>citations:<br>Balfour J, Arr<br>EGFR mon-<br>incer, Alime<br>Med PMID:<br>Database<br>PubMed<br>PubMed<br>PubMed<br>PubMed<br>PubMed<br>PubMed<br>PubMed<br>PubMed<br>PubMed<br>PubMed<br>MeSH<br>MeSH                         | s 1 items<br>ite (settin<br>nold D. <u>Re</u><br>oclonal an<br>int Pharma<br>19086325<br>Type<br>search<br>search<br>search<br>search<br>search<br>search<br>search<br>search<br>search<br>search<br>search<br>search<br>search<br>search<br>search                                                                                                    | ■ 分享清單設定<br>view article: panitumumaba fully<br>tibody for treatment of metastatic<br>acol Ther. 2008 Aug 1;28(3):269-8<br>Manage My Bibliogr<br>Manage My Bibliogr<br>Manage My Bibliogr<br>Manage My Bibliogr<br>Manage My Bibliogr<br>Manage My Bibliogr<br>Term<br>(Manage My Bibliogr<br>Term<br>(Manage My Bibliogr<br>Manage My Bibliogr<br>Term<br>(Manage My Bibliogr<br>Term<br>(Manage My Bibliogr<br>Term<br>(Manage My Bibliogr<br>Term<br>(Manage My Bibliogr<br>Term<br>(Manage My Bibliogr<br>(Manage My Bibliogr                                                                                                    | 2<br>3abhy »<br>3abhy »     | My Bibliog         Other Cital         CVD AND         Diabetes I         Hypertens         handwash         lymphedee         prostate c         可設定         清單網         Filters for         Active         ビ       馬船J         ビ       BMJ         ビ       ACF         ビ       Syst         ビ       Diage         ビ       Diage         ビ       The | Collection Name         raphy         tions         DM         Mellitus         ion         ing         ma         a_prevalence / incidence         為 Public 以取得書         址 · 再公開分享網址         選機制         r:       PubMed (15 active) *         Name         MMH + 免費Free 全文         Clinical Evidence         J Club + EBM J         ematic Review         ochrane Syst Rev         nosis         'apy · RCT |                 | Items       1       2       34       35       4       17       23       28       Mana       0       0       0       0       0       0       0       0       0       0       0       0       0       0       0       0       0       0       0       0       0       0       0       0       0       0       0       0       0       0       0       0       0       0       0       0       0       0       0       0       0       0       0       0       0       0       0       0       0       0       0       0       0       0       0       0       0       0                                                                                                    | Privacy<br>Private<br>Private<br>Private<br>Private<br>Private<br>Private<br>Private<br>Private<br>Private<br>Custom<br>Custom<br>Custom<br>Custom<br>Custom<br>Custom | Type<br>Standard<br>Standard<br>PubMed<br>PubMed<br>PubMed<br>PubMed<br>PubMed             |      |

## 8. 儲存檢索策略: Save Search

- (1) 在 PubMed 執行任何檢索後,有兩個方式可以進行檢索策略儲存
  - 點選檢索欄位右上 Save Search

Search: PubMed 

RSS Save search Limits Advanced search
type 2 diabetes mellitus

Search

● 點選 Advanced Search · 移到 Search History · 點選#數字超連結 · 彈出 Options 點 Save in My NCBI

| 🤉 Options 🛛       | 😑 Search Histo   | ry                                         |          |                |
|-------------------|------------------|--------------------------------------------|----------|----------------|
| ▶ AND             | Search           | Most Recent Queries                        | Time     | Result         |
| ▶ NOT             | #4)Search        | #1 AND #2 AND #3                           | 23:47:27 | <u>5525</u>    |
|                   | #3 Search        | cardiovascular diseases                    | 23:46:22 | <u>1578077</u> |
| ▶ Go<br>▶ Details | #2 Search        | glycemic control OR HbA1c OR blood glucose | 23:46:16 | <u>182959</u>  |
| Save in My NCBI   | <u>#1</u> Search | type 2 diabetes mellitus                   | 23:46:07 | <u>60928</u>   |

### (2) 跳出設定視窗,按 Save 儲存檢索

| <u>My NCBI Home » Saved Data » Saved Searches</u>                                                              |                                    |
|----------------------------------------------------------------------------------------------------|------------------------------------|
|                                                                                                    | Save Search                        |
| Your PubMed search                                                                                             |                                    |
| Search: (type 2 diabetes mellitus AND cardiovascular o<br>AND (microproteinuria OR blood pressure OR dyslipide | diseases AND risk factor)<br>emia) |
| Name of Search: (type 2 diabetes mellitus /                                                                    |                                    |
| Save Cancel                                                                                                    |                                    |

9. 新知通告服務: 定期 e-mail 最新書目 (承 8,繼續完成以下設定則將主動寄送)

| Your PubMed search                                                                                                    |
|----------------------------------------------------------------------------------------------------|
| Search: (microproteinuria OR blood pressure OR dyslipidemia) AND type 2<br>diabetes mellitus AND cardiovascular diseases AND risk factors AND risk factors                             |
| Name of Search: (microproteinuria OR blood 檢索策略命名                                                                                                    |
| E-mail: flora@ms1.mmh.org.tw                                                                                                    |
| Would you like e-mail updates of new search results?                                                                                                    |
| <ul> <li>No thanks.</li> <li>Yes, once a month.</li> <li>Which day? the first Saturday ▼</li> <li>Yes, once a week.</li> <li>Which day? Saturday ▼</li> <li>Yes, every day.</li> </ul> |
| Formats: 寄送書目格式                                                                                                    |
| Send HTML e-mail<br>Send text e-mail                                                                                                    |
| Report format                                                                                                    |
| Number of items: 每封通知寄送的書目筆數上限                                                                                                    |
| Send at most: 50 items 🔽 🗆 Send even when there aren't any new results 勾選則即使沒有新書目時也要通知                                                                                                 |
| Any text you want to be added at the top of your e-mail (optional):                                                                                                    |
| 其他附註                                                                                                    |
| Save                                                                                                    |

## 10. 期刊目次訂閱: 定期 e-mail 最新期刊目次

請先[參考 2.5]使用限定欄位檢索出期刊名稱,接著繼續[參考 8~9]

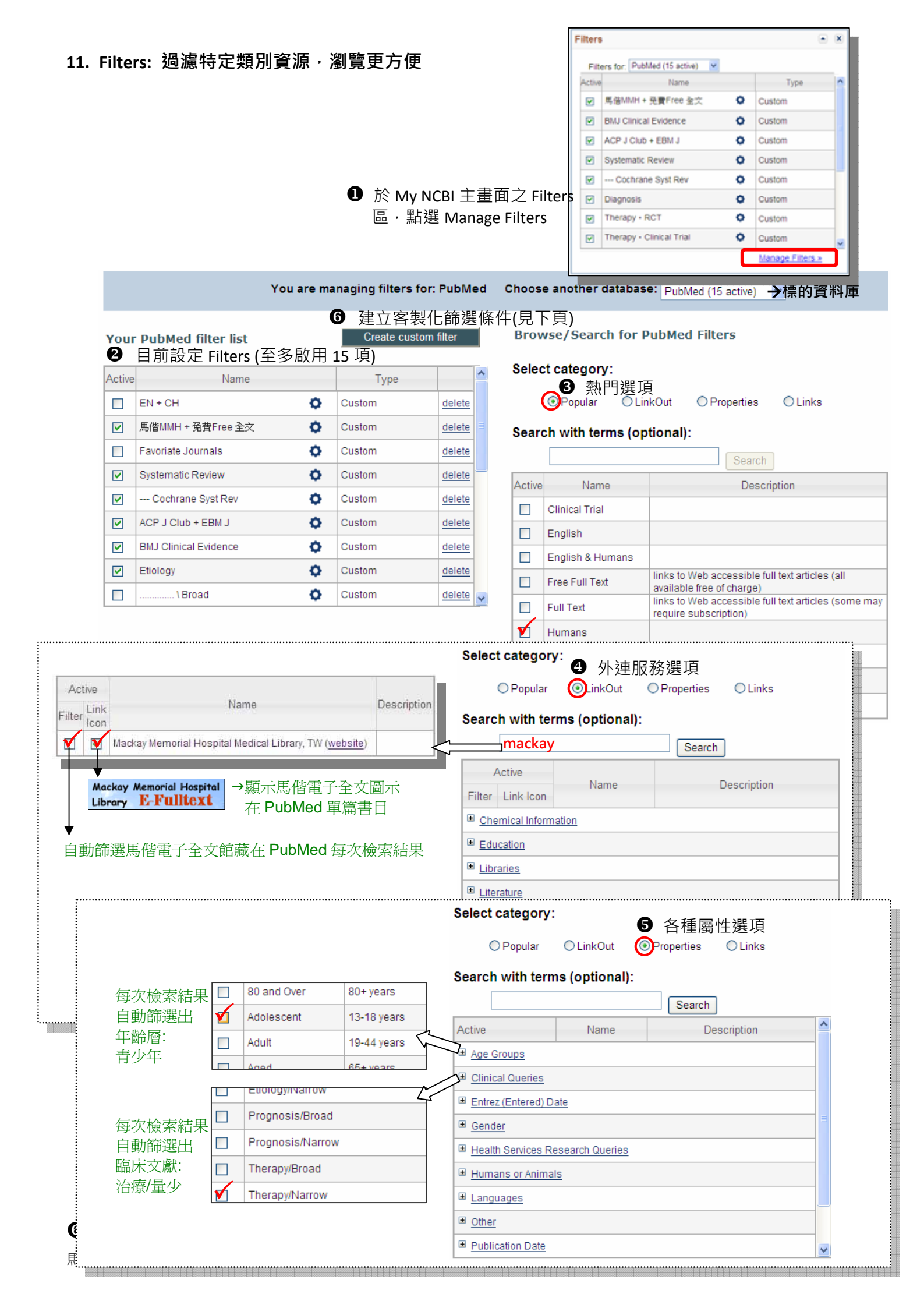

| You are managing t                                                                                            | filters for: PubMed             | Choose another database:        | PubMed (15 active)       |                            |                        |
|----------------------------------------------------------------------------------------------------|---------------------------------|---------------------------------|--------------------------|----------------------------|------------------------|
| ① 强<br>Your PubMed filter list Cre                                                                            | ∎ ☆<br>ate custom filter        | Browse/Search for Pu            | bMed Filters             |                            |                        |
| Activa Name T                                                                                                 | Vne                             | Select category:                |                          |                            |                        |
| EN + CH     Custom                                                                                            | delete                          | ● Popular ○ Link(               | Dut OProperties          | s 🔿 Links                  |                        |
| Add Custom Filter in PubMed                                                                                   |                                 | ×                               |                          |                            |                        |
| <sup>Name:</sup> ②命名: <mark>馬偕 MMH+ 免費</mark>                                                                 | ,<br>Free 全文 (例 1               | )                               |                          |                            |                        |
| Search: "loattrfree full text                                                                                 | "[Filter] OR "lopr              | ovitwmmhlib"[Filter] 🗲          | 例 1:篩選出免                 | 費+馬偕雷子全文                   |                        |
| )輸入檢索語法: "english"[LA] OR "d                                                                                  | chinese"[LA] 🕒                  | 例 2:篩選出英文與中文                    | (EN + CH)                |                            |                        |
| "lancet" [TA] OR "J                                                                                           | ама"[та] <b>- Э</b>             | 例 3:篩選出特定喜愛期                    | 刊(Favorite Jou           | urnals)                    |                        |
|                                                                                                    |                                 |                                 |                          |                            |                        |
| ④ Run Filter: 測試語法的檢索筆數                                                                                       | · 如為 0 筆或過                      | 少 🛛 🖸 回到 M                      | y NCBI 主畫词               | 面的 Filters 區,              | 確                      |
| 請確認關鍵字或語法是否錯誤                                                                                                 | ×                               | 認 Activ                         | /ev 選項是否                 | 要啟動條件                      | 1.64                   |
| Run Filter                                                                                                    |                                 | Filters                         |                          | ▲ ¥                        |                        |
| Results: Run filter for number of r                                                                           | esults.                         | Filters for: PubMed (8          | active) 💌                |                            |                        |
| Save Filter                                                                                                   | 5儲存                             | Active Na                       | ne                       | <sub>Type</sub> 此區"<br>順序" | 勾選<br>即為               |
|                                                                                                    |                                 | ■ FI 馬偕MMH+免費F                  | ree 全文 🛛 🌣               | Custom 在 Pul               | oMed                   |
|                                                                                                    |                                 | EN + CH                         | 0                        | Custom 畫面呈<br>호(即4         | 呈現順<br>七の弾             |
|                                                                                                    |                                 | Favoriate Journals              | ¢ (                      | Custom<br>先排序              | 113)<br>5)             |
|                                                                                                    |                                 | Adolescent                      |                          | Standard filter            |                        |
|                                                                                                    |                                 | Humans                          |                          | Standard filter            | $\mathbb{N}$           |
|                                                                                                    |                                 | Mackay Memorial                 | Hospital Medical         | Standard filter            |                        |
|                                                                                                    |                                 | Library, TW                     |                          | icon                       |                        |
|                                                                                                    |                                 |                                 | N                        | lanage Filters »           |                        |
|                                                                                                    |                                 |                                 |                          |                            |                        |
| 完成以上 Filters 喜好設定後,回到                                                                                         | 」PubMed 每次述                     | 售行檢索·結果畫面右                      | 側將顯示 Filte               | er your results            | _//                    |
|                                                                                                    |                                 |                                 |                          | sunflora My NCBI Sign      | ov                     |
| Publed.gov Search: PubMed                                                                                     | ✓ Sim R                         | S Save search Limits Advanced   | search Help              |                            | N                      |
| 5. National Library of Medicine<br>tional Institutes of Health                                                |                                 | Sear                            | ch Clear                 |                            |                        |
| splay Settings: 🕑 Abstract, 20 per page, Sorted by Recently /                                                 | Added                           | Send to: 🖂                      | Filter your resul        | ts:                        |                        |
| esults: 1 to 20 of 3955                                                                                       | << First < P                    | rev Page 1 of 198 Next > Last > | All (292445)             |                            |                        |
| JAMA. 2011 Apr 20;305(15):1591-2.                                                                             |                                 |                                 | Adolescent (             | <u>30982)</u>              |                        |
| Clinical inertia as a clinical safeguard.                                                                     |                                 |                                 | Humans (23               | 3577)                      |                        |
| <u>GIUQIIANO D</u> , <u>Esposito K</u> .<br>Department of Geriatrics and Metabolic Diseases, Second Universit | y of Naples, 80138 Naples, Ital | y. dario.giugliano@unina2.it    | Therapy/Nar              | row (10354)                | / <b>T</b> il 4        |
| PMID: 21505139 [PubMed - indexed for MEDLINE]<br>Related citations                                            |                                 |                                 | <u>馬偕MMH + </u>          | 免費Free 全文 (929)            | 2 <u>4)</u> 191 1<br>、 |
| FULL JAMA Mackay Memorial Hospital                                                                            | Icon: 表示凡在馬                     | 偕網域即有權連結                        | <u>EN + CH (23</u>       | <u>4246</u> )例 2: 英中       | 文                      |
| ■● MaSH Terms Substances                                                                                      | 全文 (即使在未刻                       | 透過馬偕專屬網址·                       | Favoriate Jou<br>仮しっ、#主亡 | urnals (3955)<br>2吉 惑 坦 エレ |                        |
| ■ Meon Terms, Substances     □ 只要                                                                             | 登入 MyNCBI 帳                     | 號即有作用 <b>)</b>                  | 19月3: 特疋                 | ∃ 舌変期刊 <u>M</u>            | anage Fil              |

## Part III. 附錄

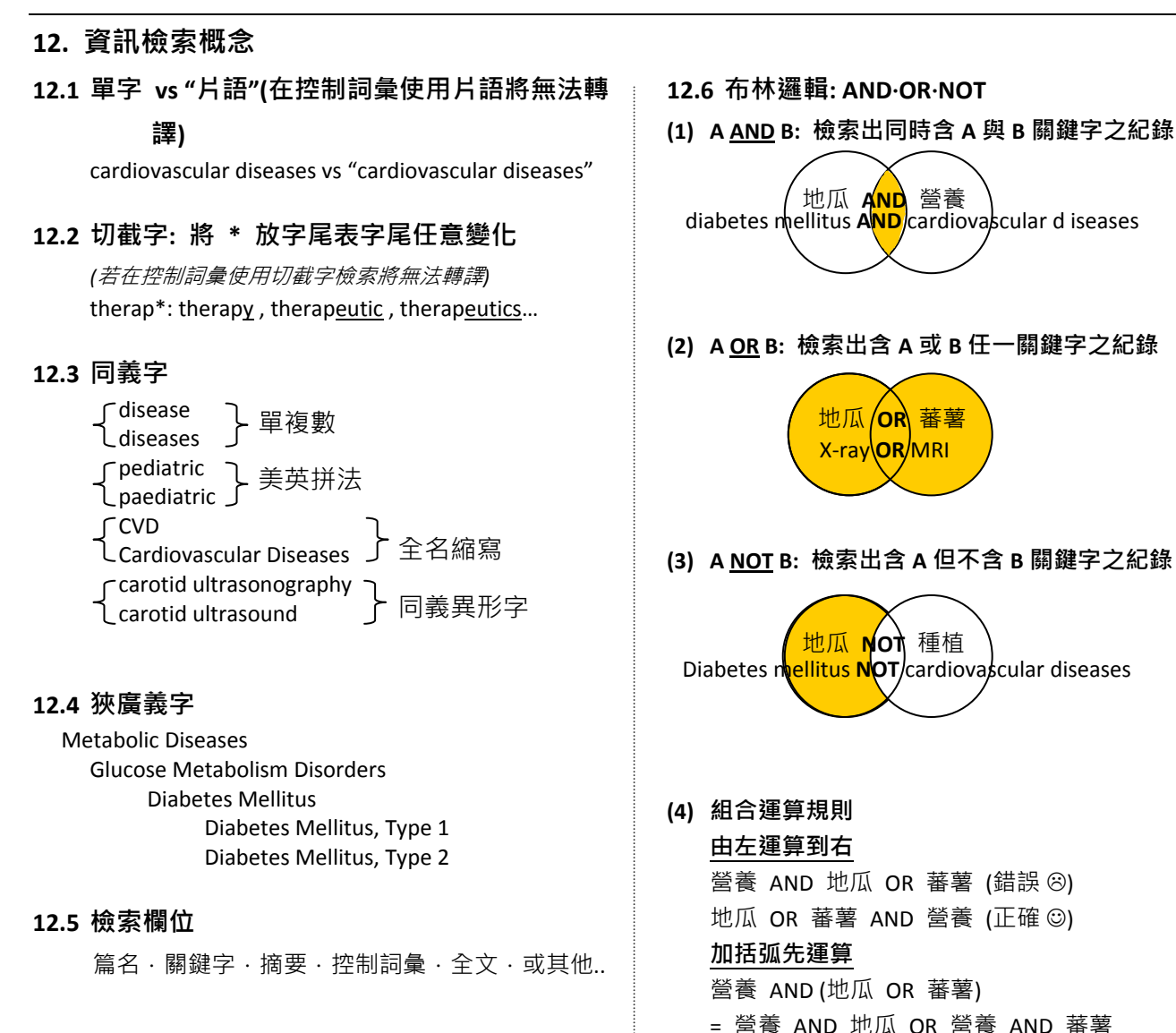

12.7 自由詞彙 Free Text vs. 控制詞彙 Controlled Vocabulary

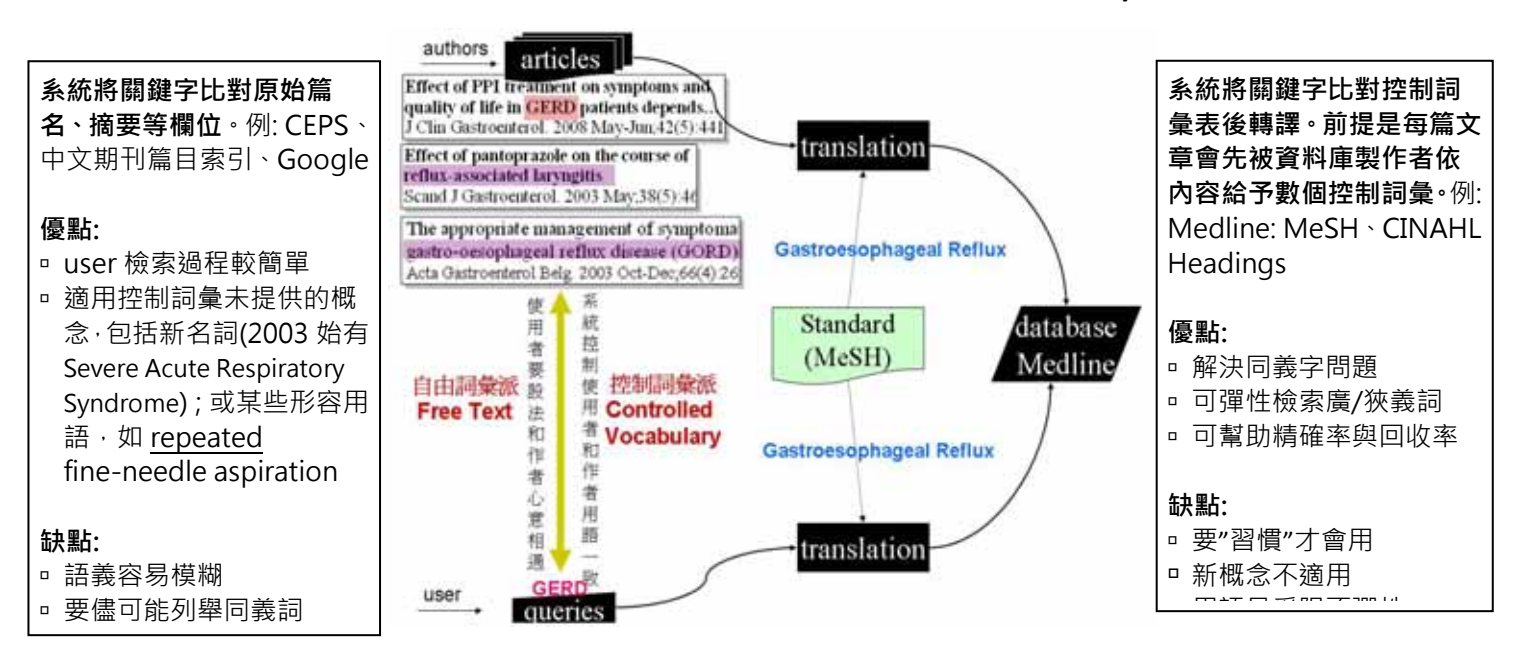

## 13. 全文取得

# 13.1 線上直接取得: HTML / PDF

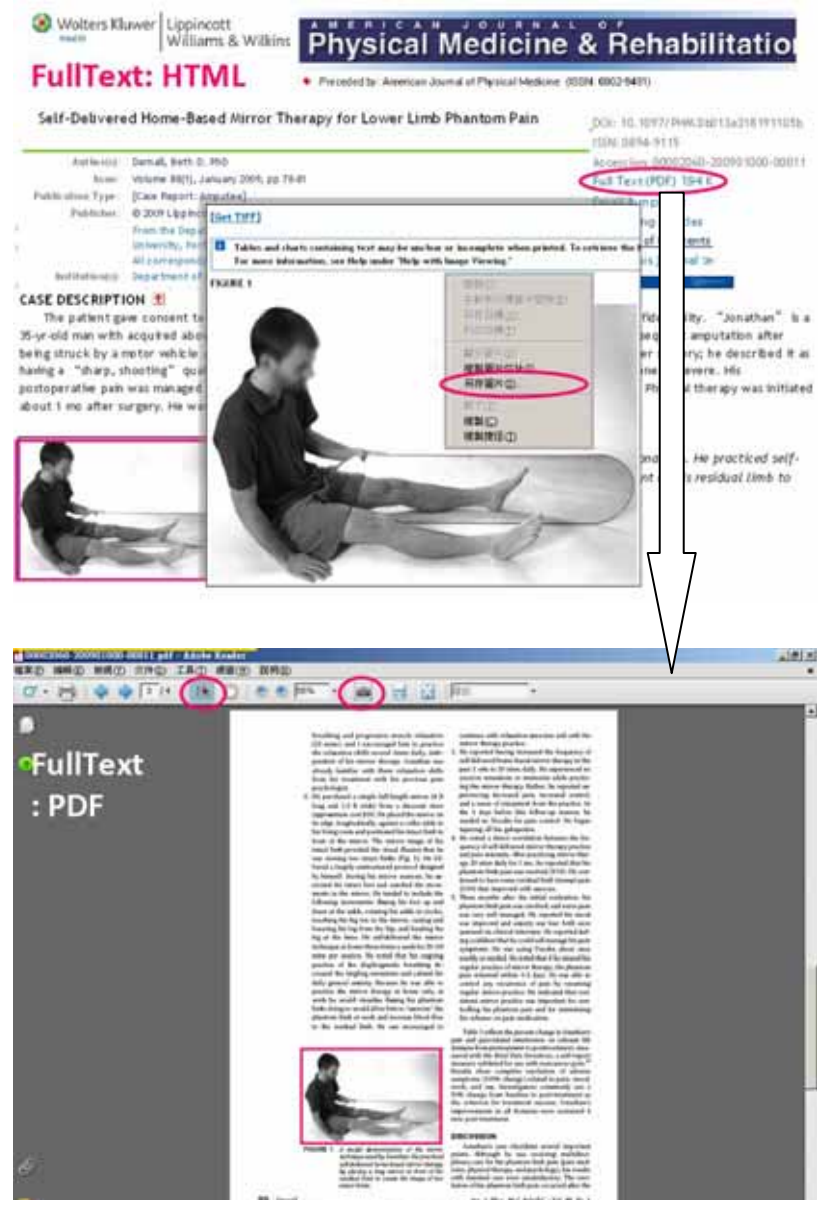

## 13.2 電子館藏目錄

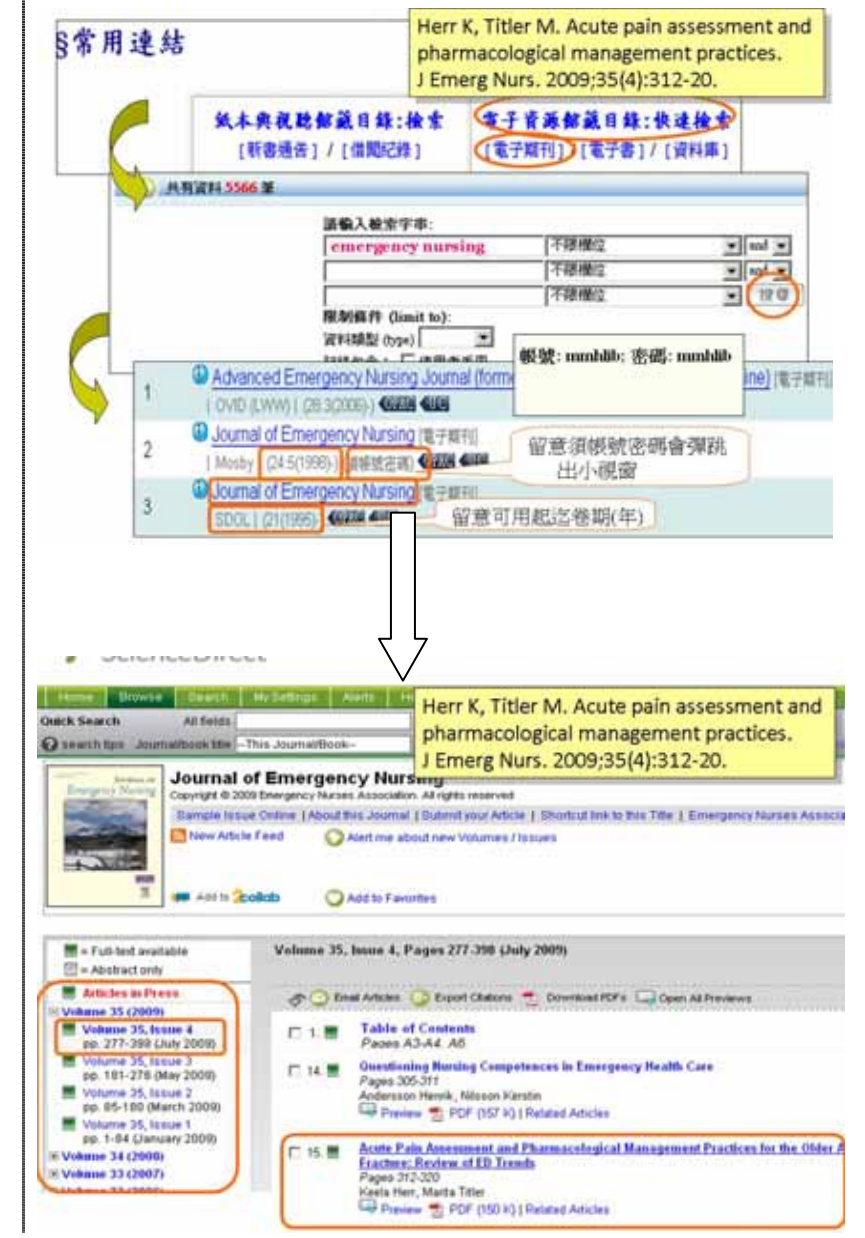

## 13.3 紙本與視聽館藏目錄

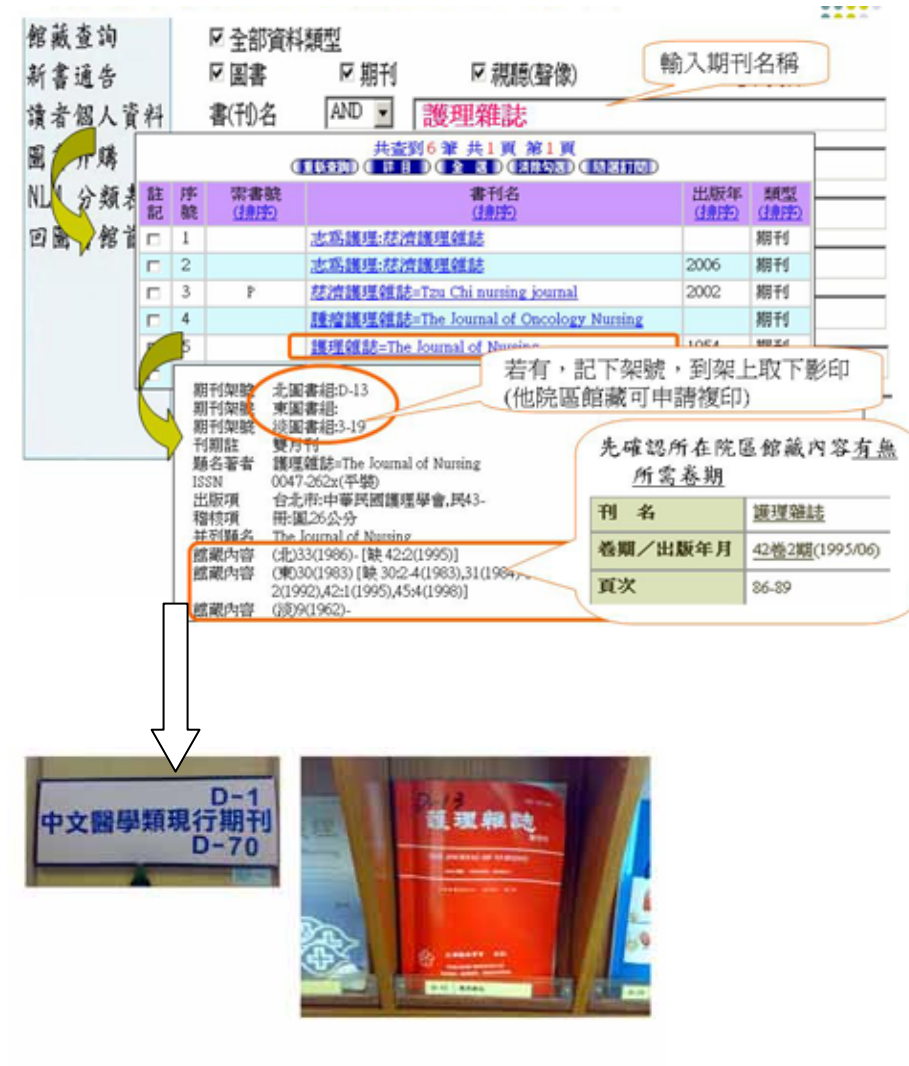

## 13.4 館際合作: 若都無館藏呢? 我們幫您向他館申請

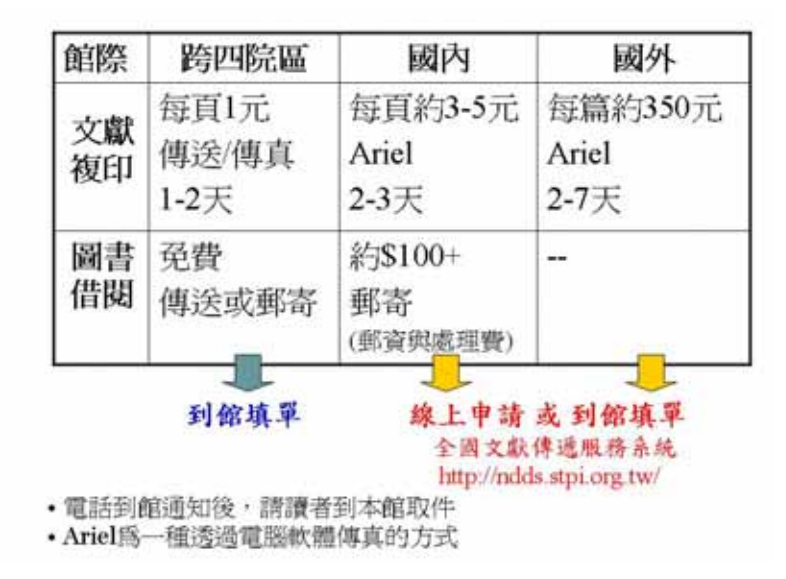